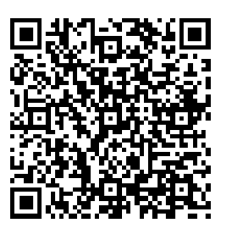

# Emapi na WPhone - manual

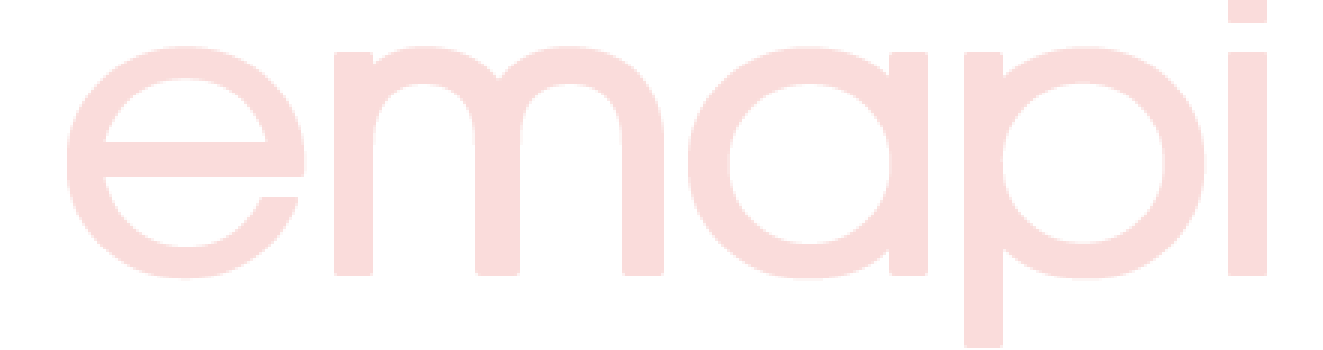

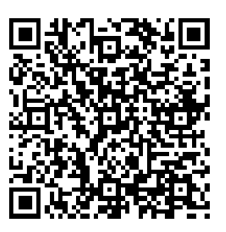

- 1. Instalacja
- 2. Menu główne
- 3. <u>Mapa</u>
- 4. <u>Szukanie</u>
- 5. <u>Moje punkty</u>
- 6. Trasowanie
- 7. <u>Ustawienia</u>
- 8. <u>O programie</u>
- 9. <u>Wyłączanie</u>
- 10. Kontakt

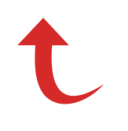

## Instalacja

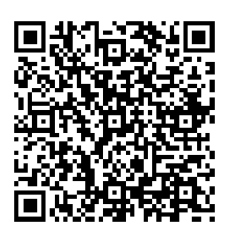

Aby zainstalować aplikację Emapi wystarczy pobrać ją z Windows Marketplace na swój smartfon z systemem operacyjnym Windows Phone. Możesz to zrobić np.

- w menu telefonu wybierając Marketplace i tam wyszukując aplikację,
- korzystając z <u>tego linka</u>, bądź tego kodu QR
   Po pobraniu aplikacji należy ją zainstalować.

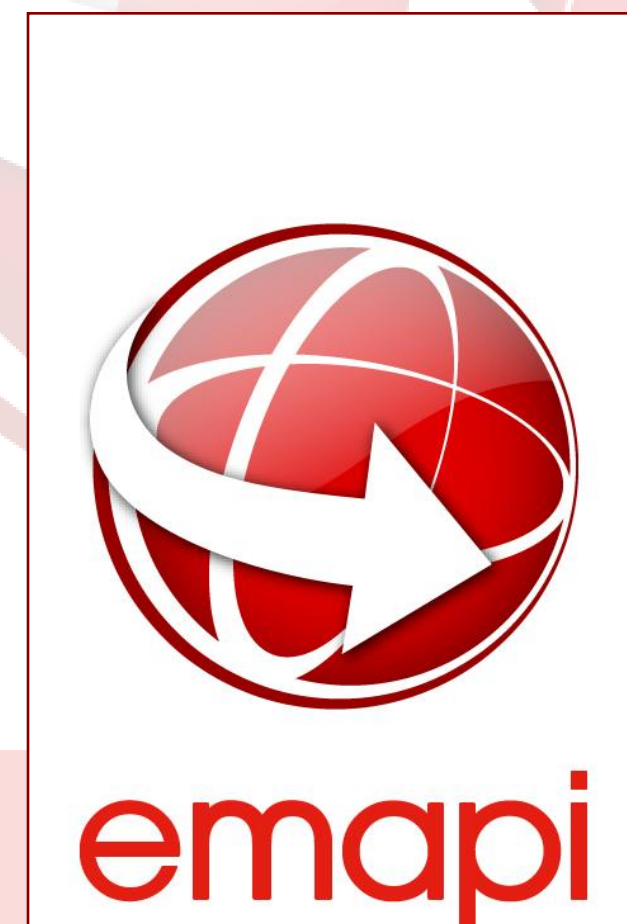

## Instalacja

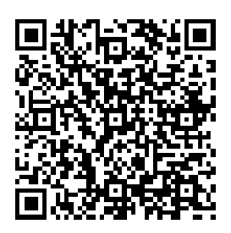

Przy instalacji Emapi na ekranie urządzenia wyświetli się licencja na użytkowanie aplikacji. Aby zainstalować aplikację i móc z niej korzystać musisz ją zaakceptować. Jeśli nie zgadzasz się na jej zapisy, wybierz opcję "Anuluj", a instalacja Emapi zostanie anulowana:

#### Licencja

#### Dokładność map i działanie aplikacji

Dokładamy wszelkich starań, aby zarówno aplikacja, jak i dane były możliwie aktualne oraz pozbawione błędów. Nie gwarantujemy jednak niezawodnego działania programu, ani poprawnego odwzorowania mapowego.

#### Kompatybilność z urządzeniami

Dokładamy wszelkich starań, aby aplikacja działała poprawnie na wszelkich modelach telefonów. Nie gwarantujemy jednak, że doświadczenia z pracy z aplikacją będą identyczne na różnych urządzeniach, ani, że na każdym urządzeniu będzie ona działać poprawnie.

#### Transmisja danych

Aplikacja Emapi ze względu na swój charakter może wymagać przesyłania stosunkowo dużych porcji danych.

#### Wyłączenie odpowiedzialności

Twórcy aplikacji nie ponoszą żadnej odpowiedzialności za jakiekolwiek szkody powstałe w wyniku zainstalowania i/lub użytkowania aplikacji.

#### Dane lokalizacyjne

Aplikacja pobiera dane o lokalizacji użytkownika jedynie w celu zapewnienia komfortu korzystania z pełnego wachlarza funkcji i wyznaczania aktualnej pozycji na mapie. Dane te nie zostaną użyte do identyfikacji użytkownika ani nawiązania z nim kontaktu.

#### Akceptuję powyższe warunki wiążące się z korzystaniem z aplikacji Emapi.

Anuluj

Akceptuj

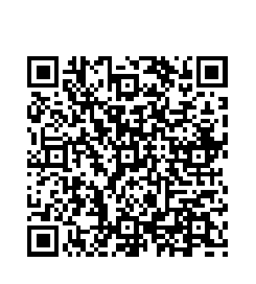

5

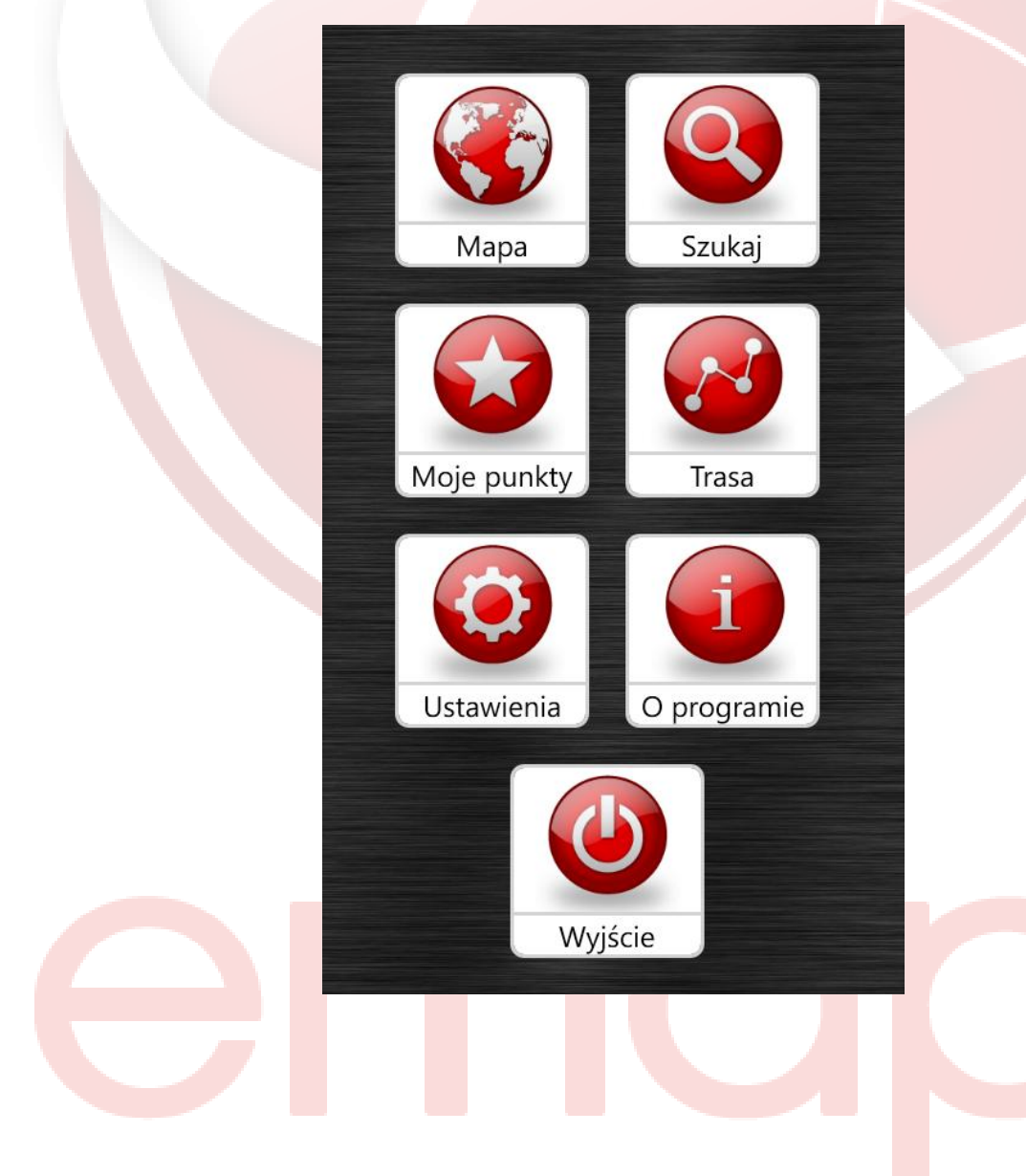

# Menu główne

Menu główne zawiera następujące opcje:

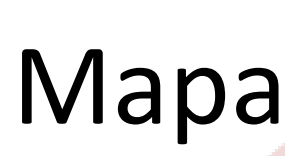

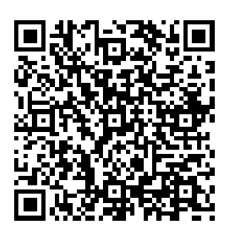

Wybór zakładki Mapa przekierowuje na widok mapy.

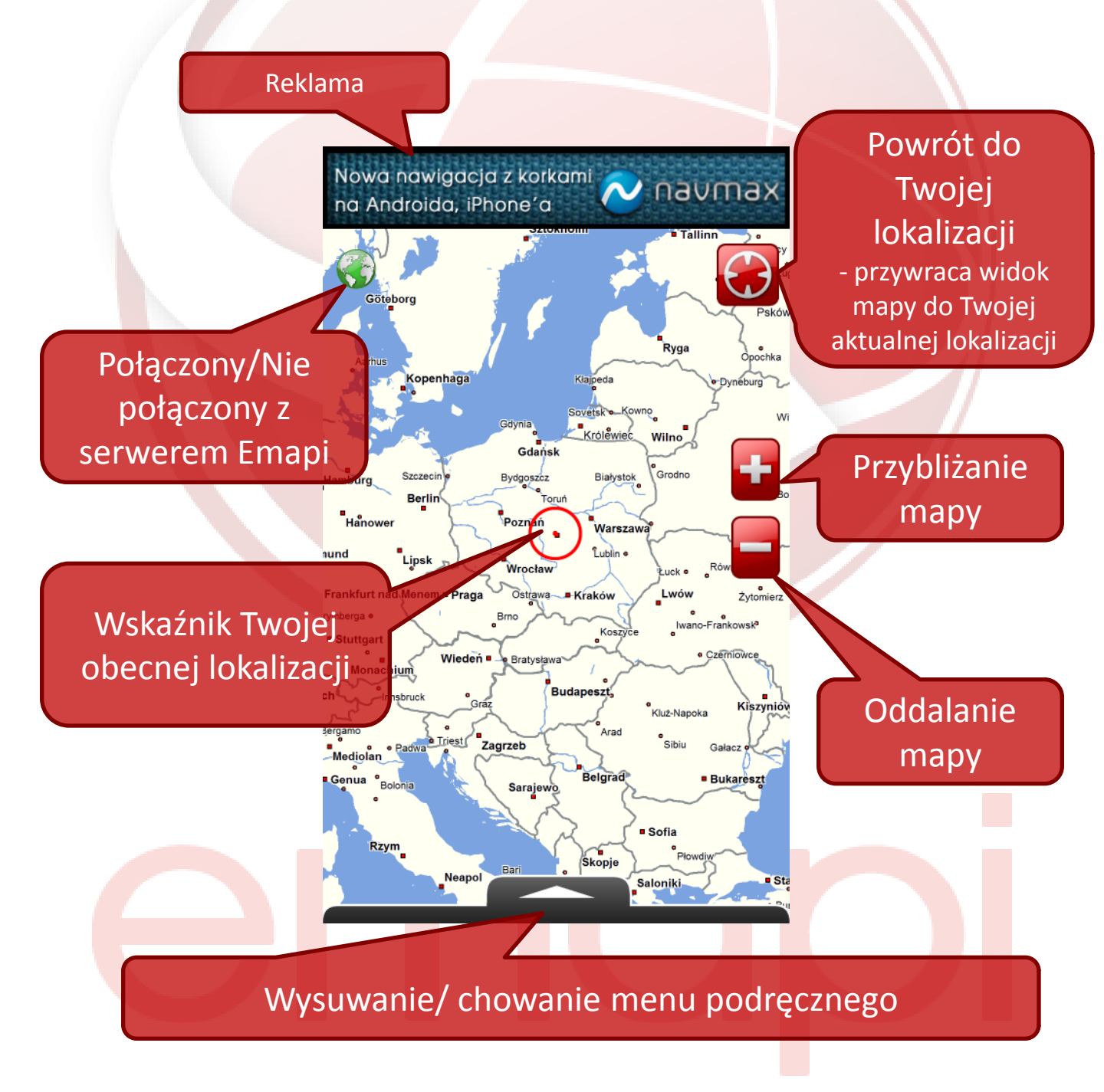

# Мара

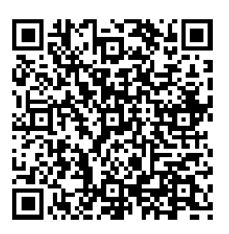

Po przytrzymaniu palcem w wybranym miejscu na mapie pojawia się tooltip z podstawowymi informacjami o danym punkcie.

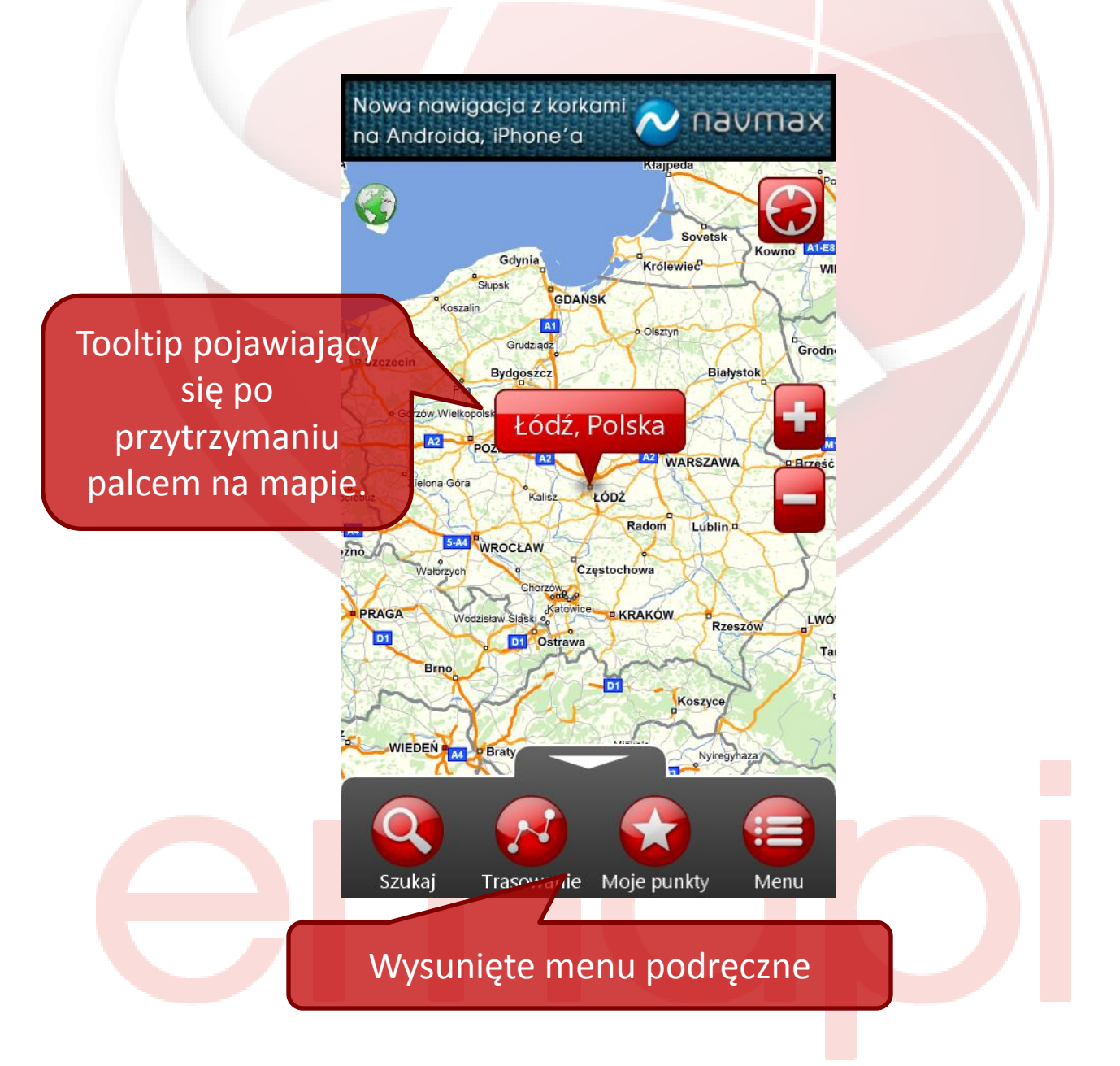

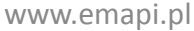

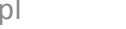

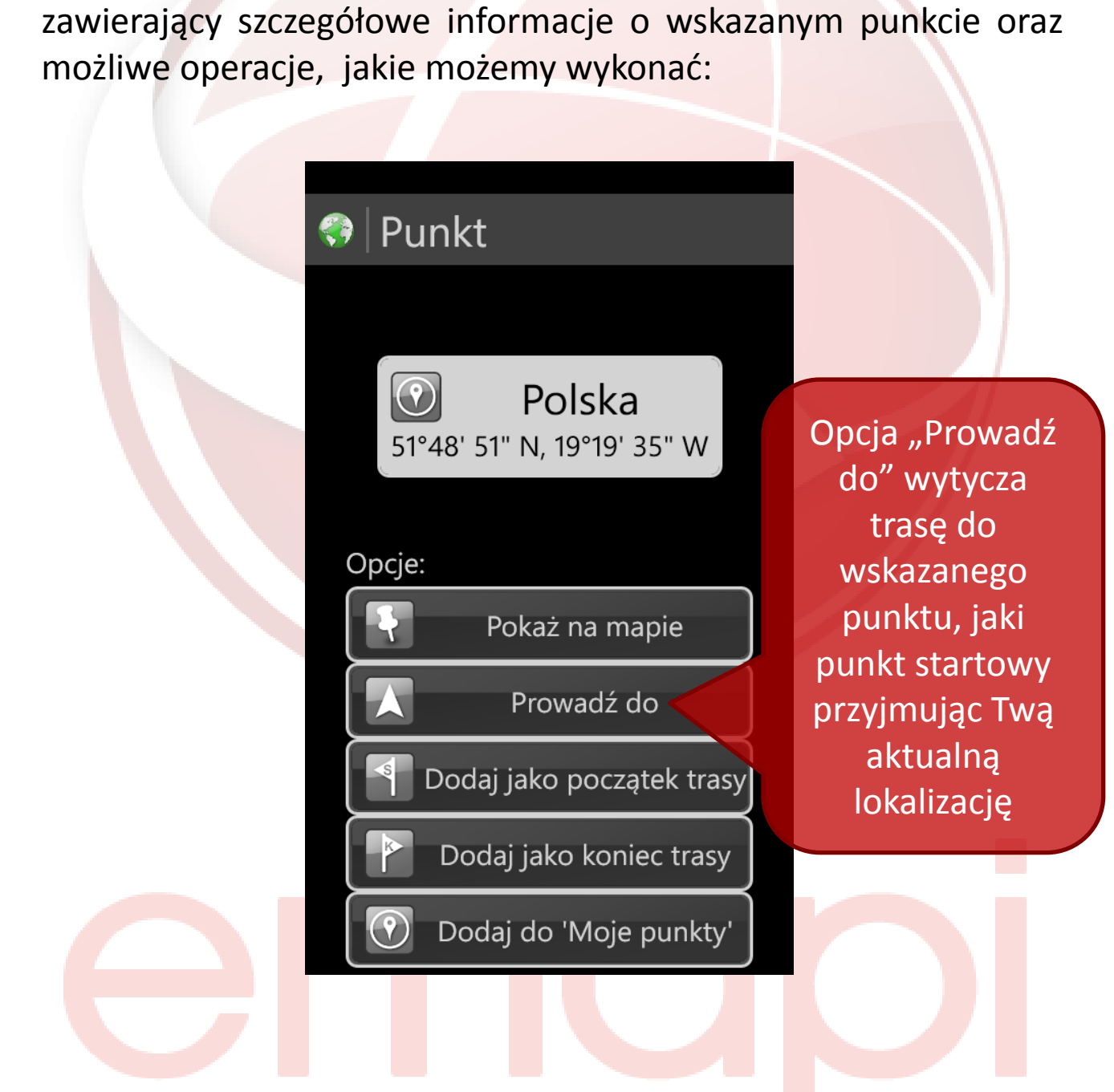

### Mapa Po kliknięciu na wyświetlony tooltip pojawia się nowy ekran

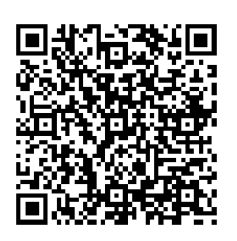

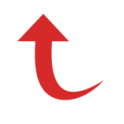

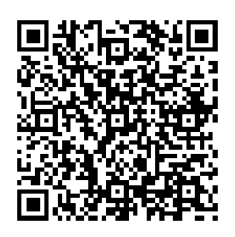

Zakładka "Szukaj" pozwala wyszukiwać adresy, POI, współrzędne, ostatnio wyszukiwane adresy/obiekty czy ulubione. Przechodzenie między poszczególnymi polami wyszukiwania odbywa się poprzez przesunięcie ekranu w prawo/lewo.

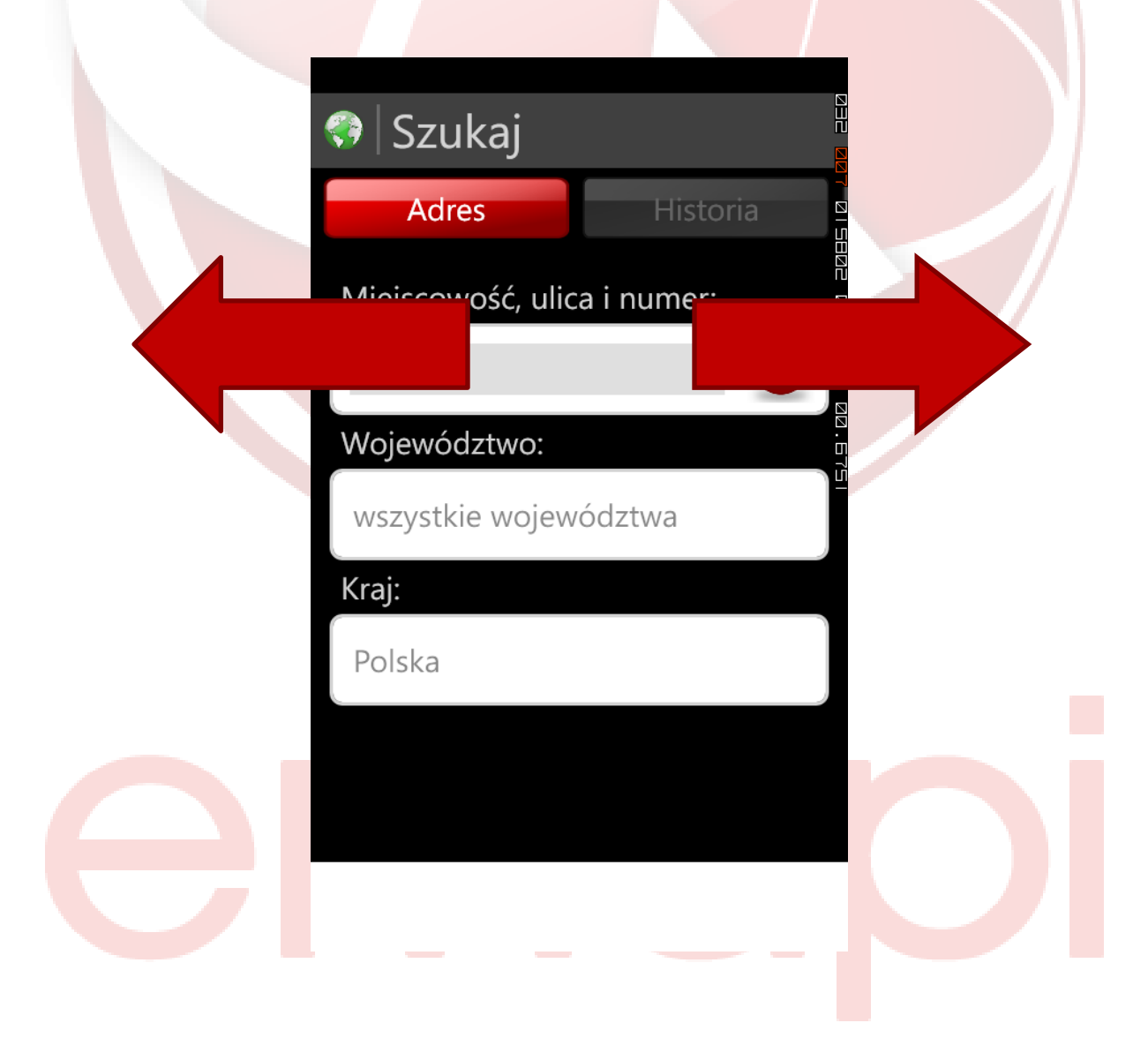

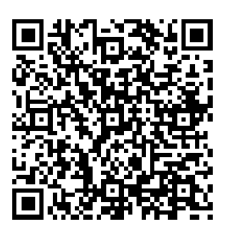

### Adresy

Wyszukiwanie adresów odbywa się poprzez dotknięcie pola "Miejscowość, ulica i numer", gdzie (za pomocą wysuwającej się automatycznie klawiatury) wpisuje się szukany adres w pokazanym na pocpowiedzi formacie: miasto (przecinek) ulica i nr (oddzielone spacją, ale bez przecinka):

| 💎 Szukaj                    |  |
|-----------------------------|--|
| Adr. s Historia             |  |
| Miejscowość, ulica i numer: |  |
|                             |  |
| Województwo:                |  |
| wszystkie województwa       |  |
| Kraj:                       |  |
| Polska                      |  |
|                             |  |
|                             |  |
|                             |  |
|                             |  |

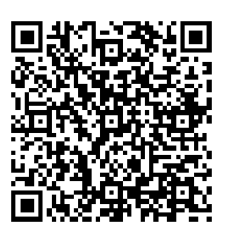

#### **Adresy**

Przed wpisywaniem szukanego adresu możesz jeszcze wybrać kraj i województwo, w jakich chcesz szukać. Domyślnie ustawione jest Polska oraz opcja "wszystkie województwa". Klikając na pole "kraj" i/lub "województwo" możesz wyświetlić listę opcji do wyboru:

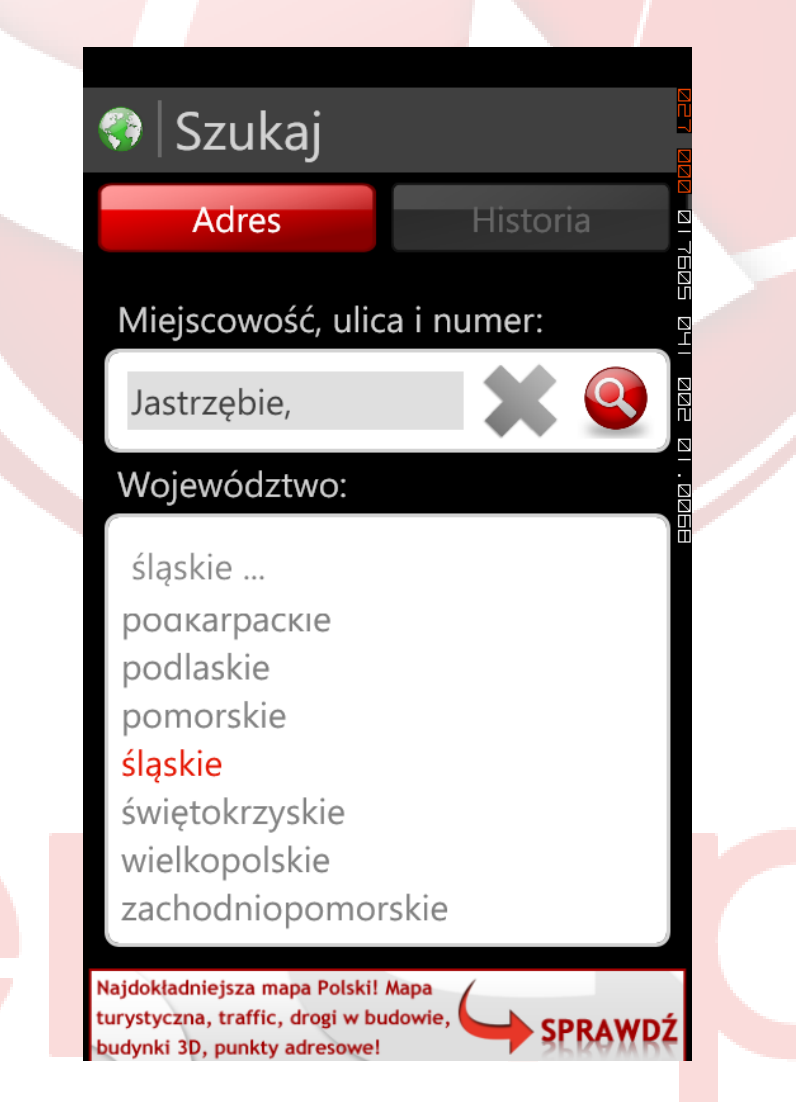

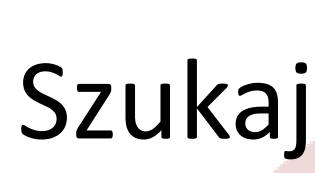

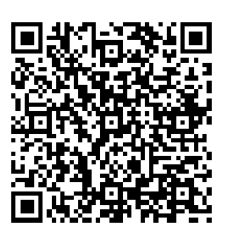

#### **Adresy**

Po wpisaniu początkowych liter pojawią się podpowiedzi. Możesz wybrać jedną z nich lub wpisywać dalej. Kiedy wpiszesz/wybierzesz kompletny szukany adres, wybierz ikonę z lupą.

| - | <b>?</b> | Szı    | uka  | aj           |         |      |      |      |          |         |   | / |  |
|---|----------|--------|------|--------------|---------|------|------|------|----------|---------|---|---|--|
|   |          | Ad     | res  |              |         |      | Hist | oria |          |         | / |   |  |
|   | Mie      | jsco   | woś  | ć, u         | lica    | i nu | mer  | :    |          | 36, 988 |   |   |  |
|   | Łó       | dź, f  | lor  |              |         |      | 3    |      |          | ZZZ H   |   |   |  |
|   | Łóc      | lź, Fl | orec | cistó<br>éck | ,<br>W, | Łód  | zkie |      |          | 125.00  |   |   |  |
|   | ŁOC      | 12, FI | oria | nsk          | d, 12   | oazi | kie  |      |          | ľ       |   |   |  |
|   | a v      | ve     | e r  |              | t v     | v 1  | L    | i c  |          | 5       |   |   |  |
|   |          | Н      |      |              |         |      |      |      |          |         |   |   |  |
|   | а        | S      | d    | Ť            | g       | n    | J    | ĸ    | <u>'</u> |         |   |   |  |
|   | ↑        | z      | x    | с            | v       | b    | n    | m    | <        | ]       |   |   |  |
|   | &123     | ,      |      | s            | space   | e    | T    |      | ᠳ        |         |   |   |  |
|   |          |        |      |              |         |      | -    |      |          |         |   |   |  |

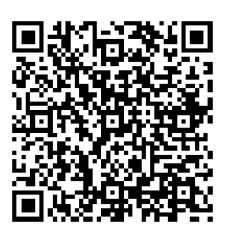

### **Adresy**

Po wciśnięciu ikony z lupą zostaniesz przekierowany na mapę, gdzie za pomocą tooltipa wskazany zostanie szukany przez Ciebie adres.

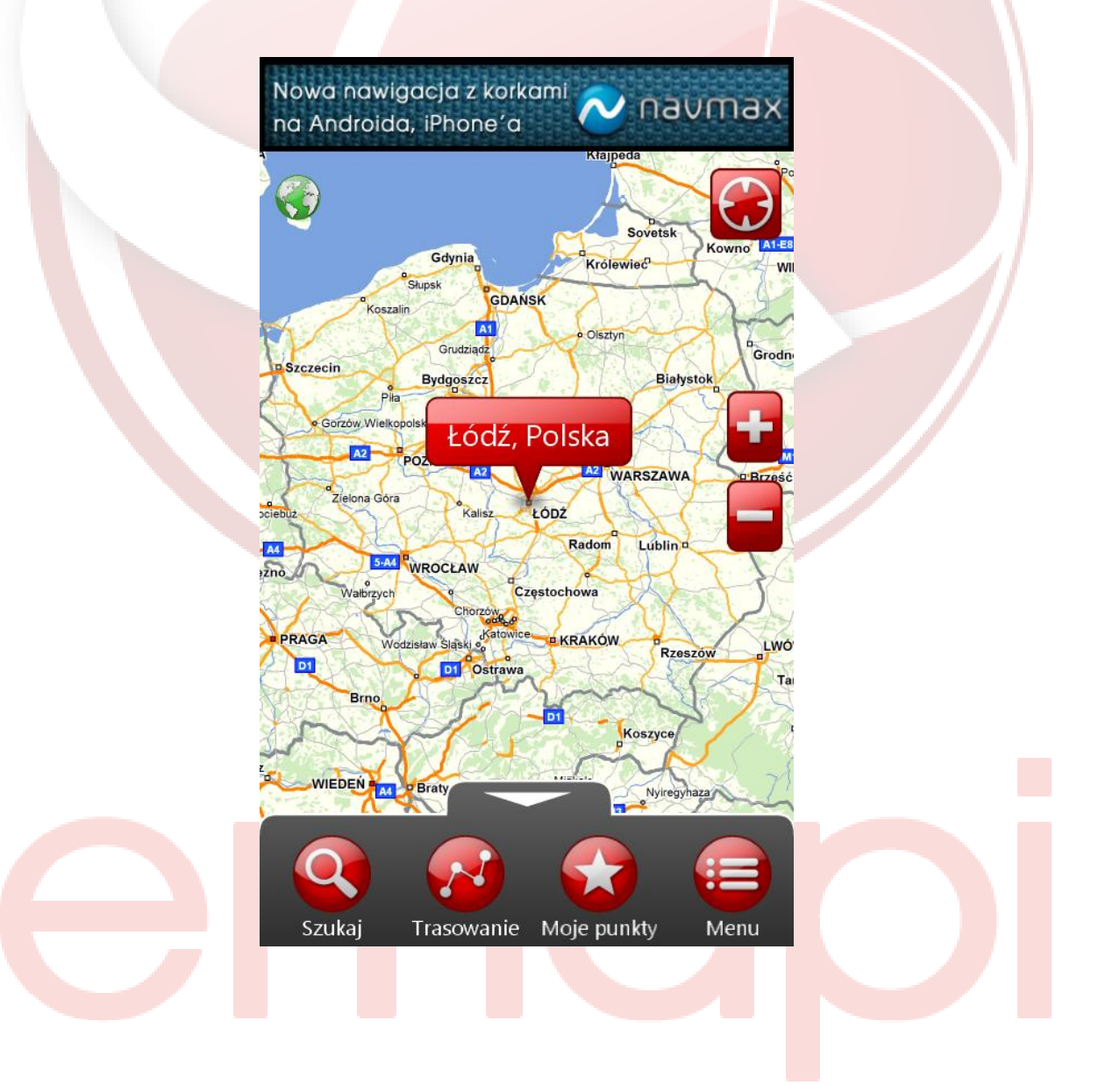

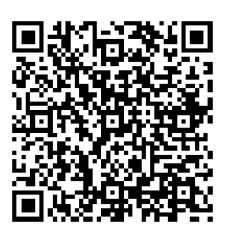

#### **Adresy**

Podobnie jak w przypadku tooltipa, który ukazuje się po przytrzymaniu palcem na mapie, naciśnięcie tooltipa po wyszukiwaniu powoduje wyświetlenie się ekranu z dostępnymi operacjami, jakie możesz wykonać na tym obiekcie.

| 💎 Punkt                                     |  |
|---------------------------------------------|--|
|                                             |  |
| <b>Polska</b><br>51°48' 51" N, 19°19' 35" W |  |
| Opcie:                                      |  |
| Pokaż na mapie                              |  |
| Prowadź do                                  |  |
| Dodaj jako początek trasy                   |  |
| Dodaj jako koniec trasy                     |  |
| Oodaj do 'Moje punkty'                      |  |
|                                             |  |

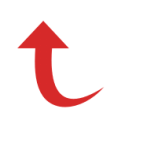

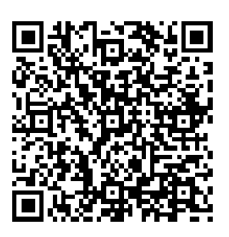

POI

Wyszukiwanie punktów odbywa się analogicznie do wyszukiwania adresów.

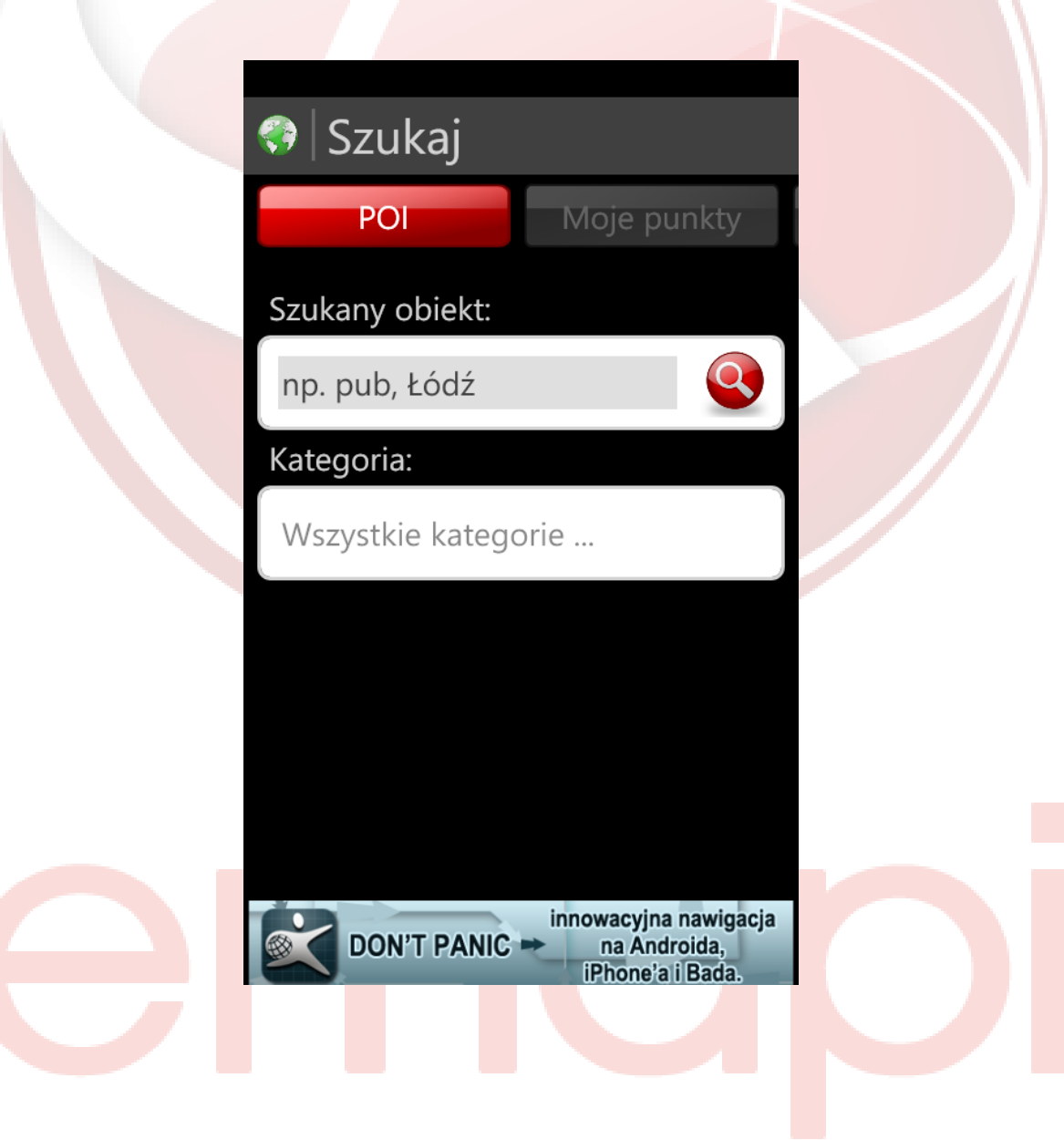

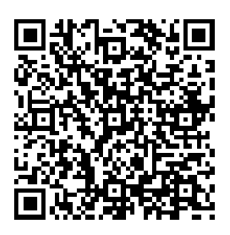

### Współrzędne

Aby wyszukać punkt na podstawie współrzędnych należy wprowadzić szerokość oraz długość geograficzną i kliknąć przycisk "Szukaj". Następnie zostaniesz przeniesiony do widoku mapy, gdzie tooltipem zaznaczony będzie dany punkt.

| 💎 Szukaj                                                                 |  |
|--------------------------------------------------------------------------|--|
| Współrzędne Adres                                                        |  |
| Szerokość geograficzna:                                                  |  |
| 51.761387433001                                                          |  |
| Długość geograficzna:                                                    |  |
| 19.43902039528                                                           |  |
| Szukaj                                                                   |  |
|                                                                          |  |
| DON'T PANIC<br>Innowacyjna nawigacja<br>na Androida,<br>iPhone'a i Bada. |  |

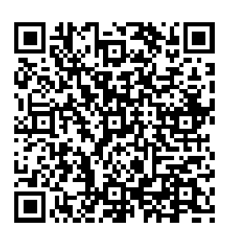

### Historia, Moje punkty

Wyszukiwanie w historii wyszukiwania oraz punktach użytkownika odbywa się poprzez wybór z listy dostępnych rekordów. Początkowo zakładka Historia jest pusta. Zakładka Moje punkty pozostanie pusta do czasu dodania punktów przez użytkownika.

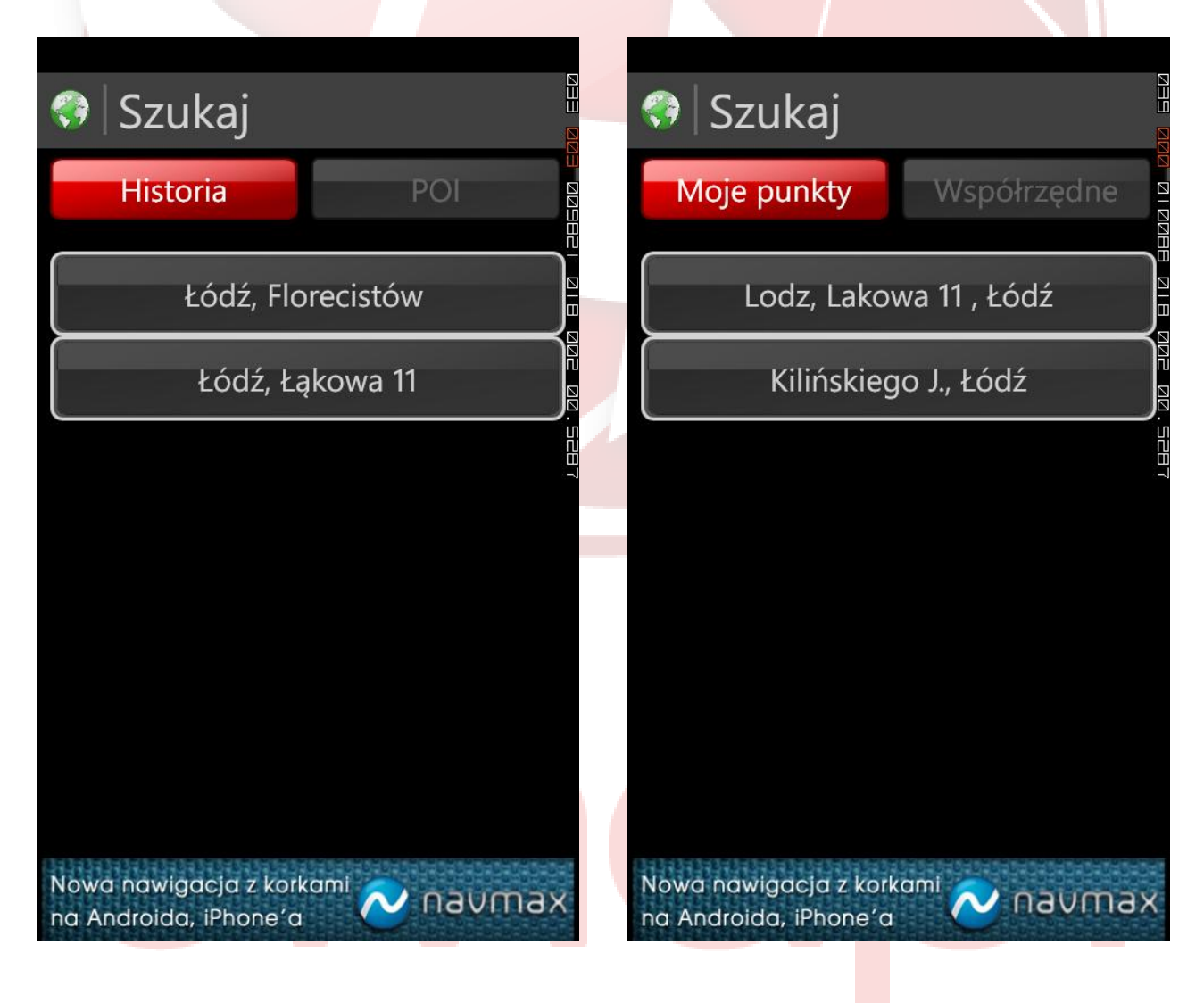

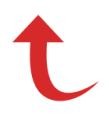

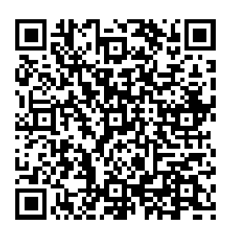

Zakładka Moje punkty pozwala na dodawanie nowych punktów użytkownika oraz na przeglądanie i edycję już dodanych punktów. Dodawanie nowych punktów jest możliwe również <u>z poziomu mapy</u> (patrz str. 27).

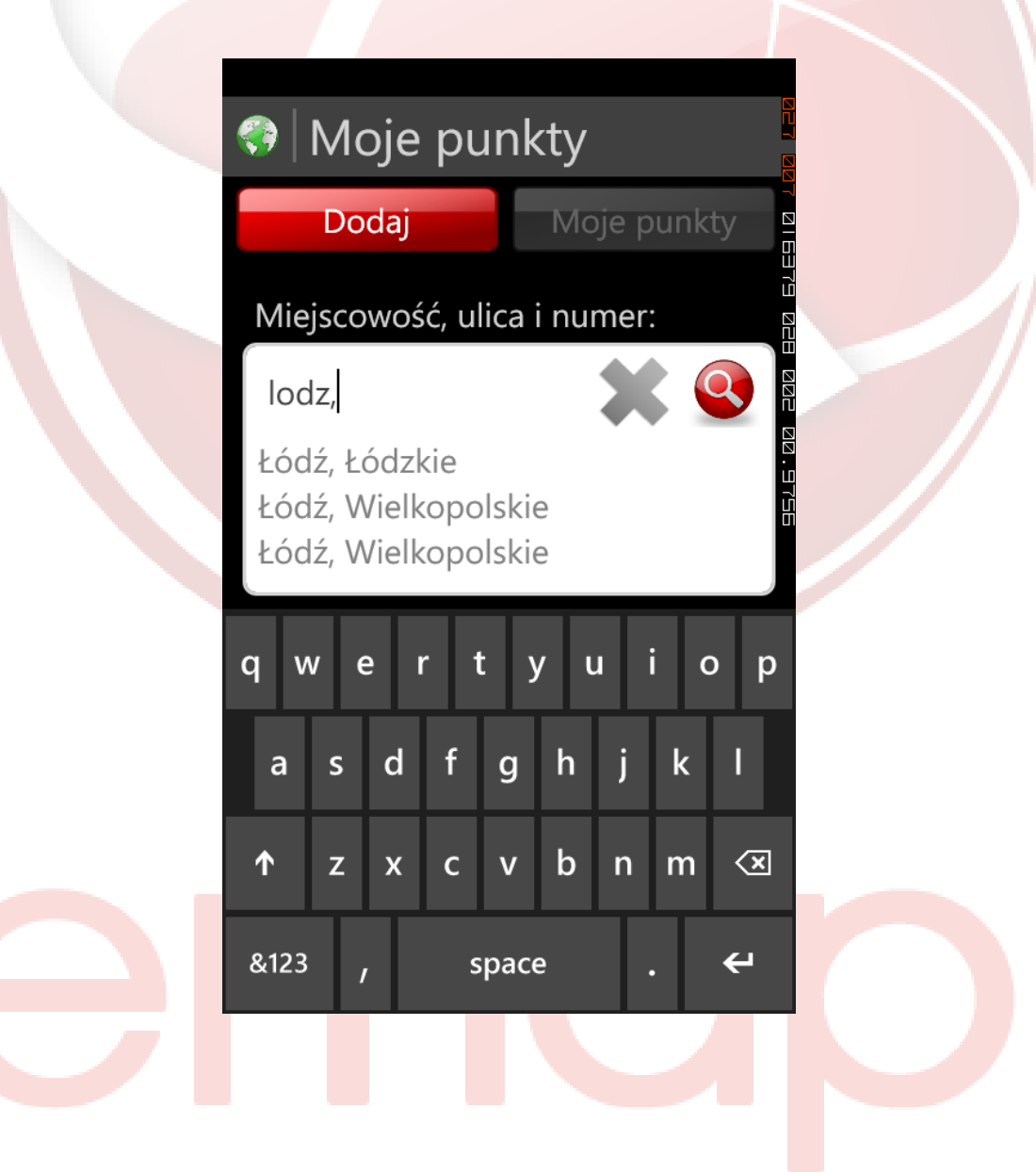

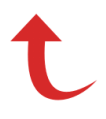

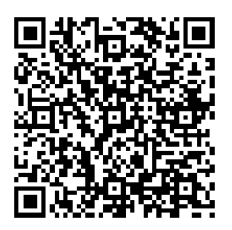

### Dodawanie punktów

Dodawanie punktów użytkownika jest w początkowym etapie analogiczne do wyszukiwania adresu – pierwszym krokiem jest bowiem wybór adresu dla danego punktu. Po jego wpisaniu/wybraniu z podpowiedzi należy kliknąć na ikonę z lupą:

|   | Dodaj                 | Moje punkty  |        |
|---|-----------------------|--------------|--------|
|   | Miejscowość, ulica    | a i numer:   |        |
|   | Warszawa, Polska      |              |        |
|   | Województwo:          |              | S<br>S |
|   | wszystkie wojewó      | ództwa       |        |
|   | Kraj:                 |              |        |
|   | Polska                |              |        |
|   |                       |              |        |
|   |                       |              |        |
| N | owa nawigacja z korko | ami 💫 naumax |        |

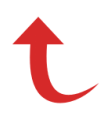

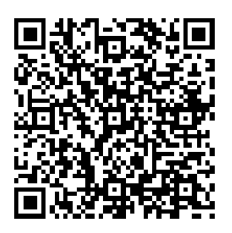

### Dodawanie punktów

Po jej wybraniu pojawi się okno z dwoma opcjami: "Pokaż na mapie" oraz "Dodaj do 'moje punkty'.

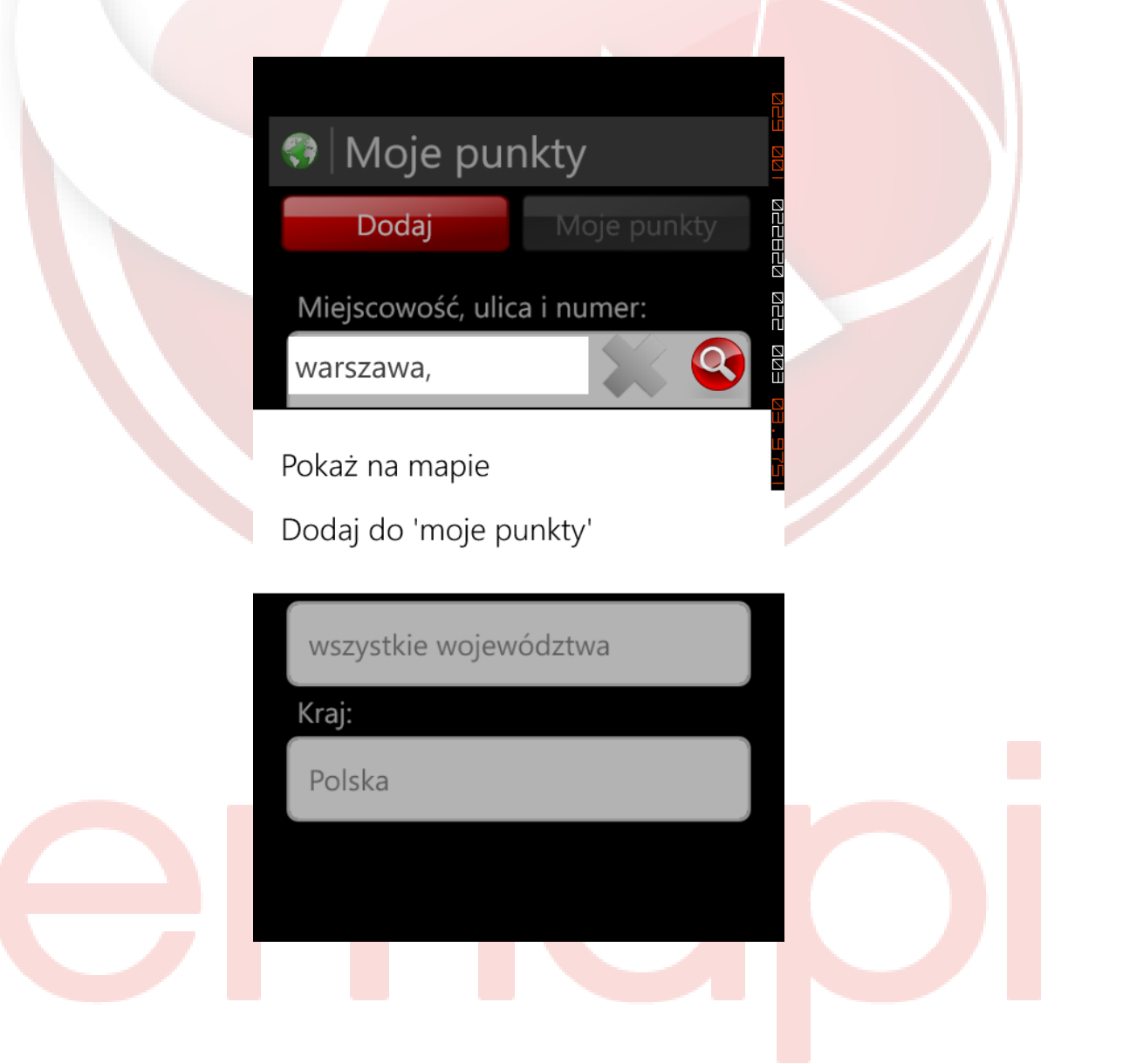

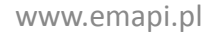

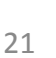

### Dodawanie punktów

Opcję "Pokaż na mapie" możesz wybrać jeśli chcesz się, że aplikacja upewnić wyszukała ten adres/punkt, o którym Ci chodziło. Jeśli wskazany jest błędny punkt, możesz przytrzymać palcem na mapie w odpowiednim dodać punkt miejscu i użytkownika z poziomu mapy (patrz str. 27). Jeśli wskazany punkt, jest poprany, należy kliknąć w tooltip i przejść do 'moje opcji "Dodaj do punkty'".

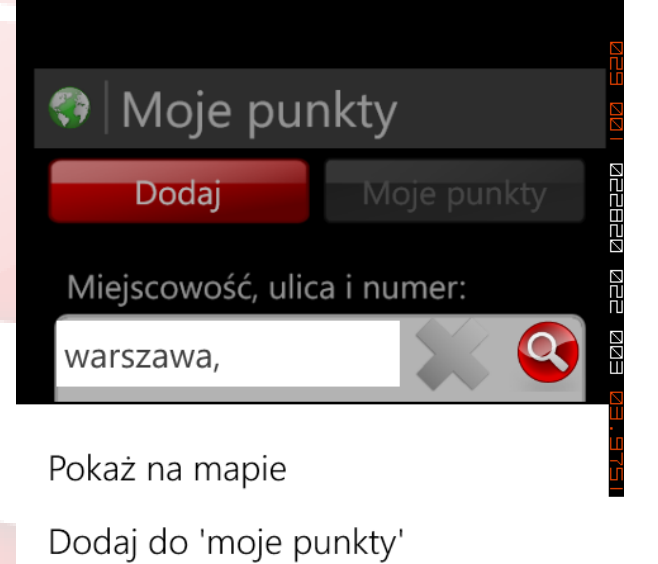

wszystkie województwa

Kraj:

Polska

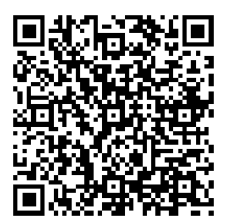

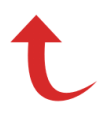

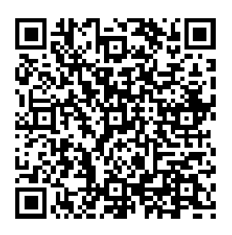

### Dodawanie punktów

Opcję "Dodaj do 'moje punkty'" możesz wybrać, aby od razu przejść do finalnego etapu dodawania punktów Użytkownika.

| <ul> <li>Moje punkty</li> <li>Dodaj</li> <li>Moje punkty</li> <li>Miejscowość, ulica i numer:</li> <li>warszawa,</li> </ul> |
|----------------------------------------------------------------------------------------------------|
| Pokaż na mapie<br>Dodaj do 'moje punkty'                                                                                    |
| wszystkie województwa<br>Kraj:<br>Polska                                                                                    |

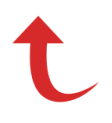

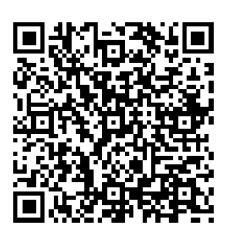

### Dodawanie punktów

Po wybraniu opcji "Dodaj do 'moje punkty'" (zarówno bezpośrednio, jak i przez weryfikację położenia na mapie) pojawi się ekran z opcjami wyboru nazwy oraz kategorii dodawanego punktu:

| Mój punkt                                                                                                    |  |
|----------------------------------------------------------------------------------------------------|--|
| Polska<br>51°48' 51" N, 19°19' 35" W                                                                         |  |
| Nazwa:                                                                                                    |  |
| Polska                                                                                                    |  |
| Kategoria:                                                                                                   |  |
| Dom                                                                                                    |  |
|                                                                                                    |  |
| Dodaj                                                                                                    |  |
| Najdokładniejsza mapa Polski! Mapa<br>turystyczna, traffic, drogi w budowie,<br>budynki 3D, punkty adresowe! |  |

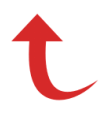

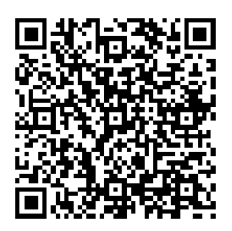

### Dodawanie punktów

Domyślnie, jako nazwa dodawanego punktu przyjmowana jest część jego adresu. Nazwę punktu zmieniamy poprzez kliknięcie na pole "Nazwa" i wprowadzanie wybranej nazwy za pomocą automatycznie wysuwającej się klawiatury.

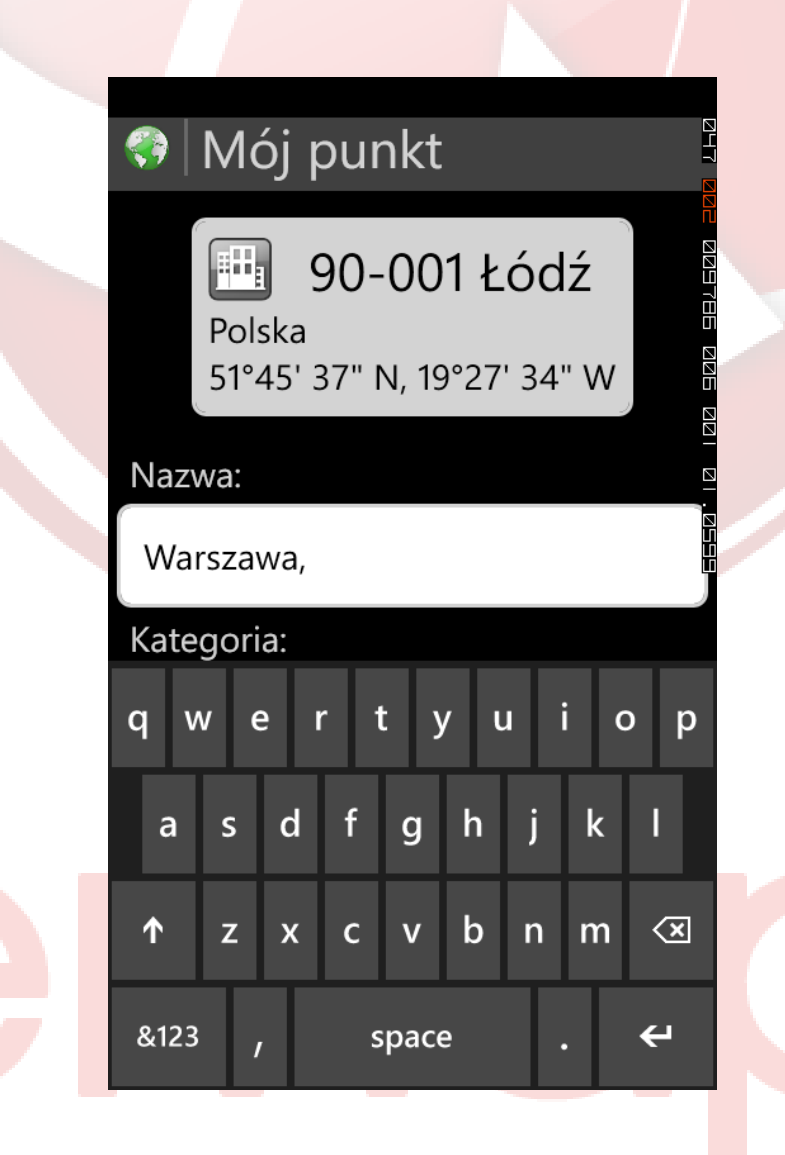

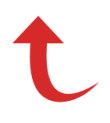

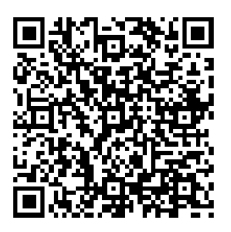

### Dodawanie punktów

Kategorię dodawanego punktu zmieniamy poprzez kliknięcie na pole "Kategoria" i wybór jednej z dostępnych kategorii: Dom, Rodzina, Biznes, Zakupy, Rozrywka, Finanse, Sport, Stacje paliw, Zdrowie, Administracja, Turystyka, Zakwaterowanie, Gastronomia.

| 💎 Mój punkt                                     |  |
|-------------------------------------------------|--|
| Nazwa:                                          |  |
| Warszawa,                                       |  |
| Kategoria:                                      |  |
| Finanse                                         |  |
| Dom E                                           |  |
| Rodzina                                         |  |
| <b>Biznes</b>                                   |  |
| 🛒 Zakupy                                        |  |
| Rozrywka                                        |  |
| S Finanse                                       |  |
| DON'T PANIC IN na Androida,<br>iPhone'a i Bada. |  |

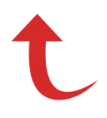

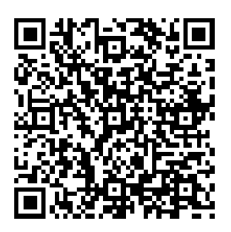

### Dodawanie punktów

Po wybraniu nazwy oraz kategorii punktu należy kliknąć przycisk "Dodaj". Pojawi się komunikat, że punkt został dodany i wyświetli się ekran informacji o dodanym punkcie – wraz z dostępnymi operacjami, jakie można na nim wykonać.

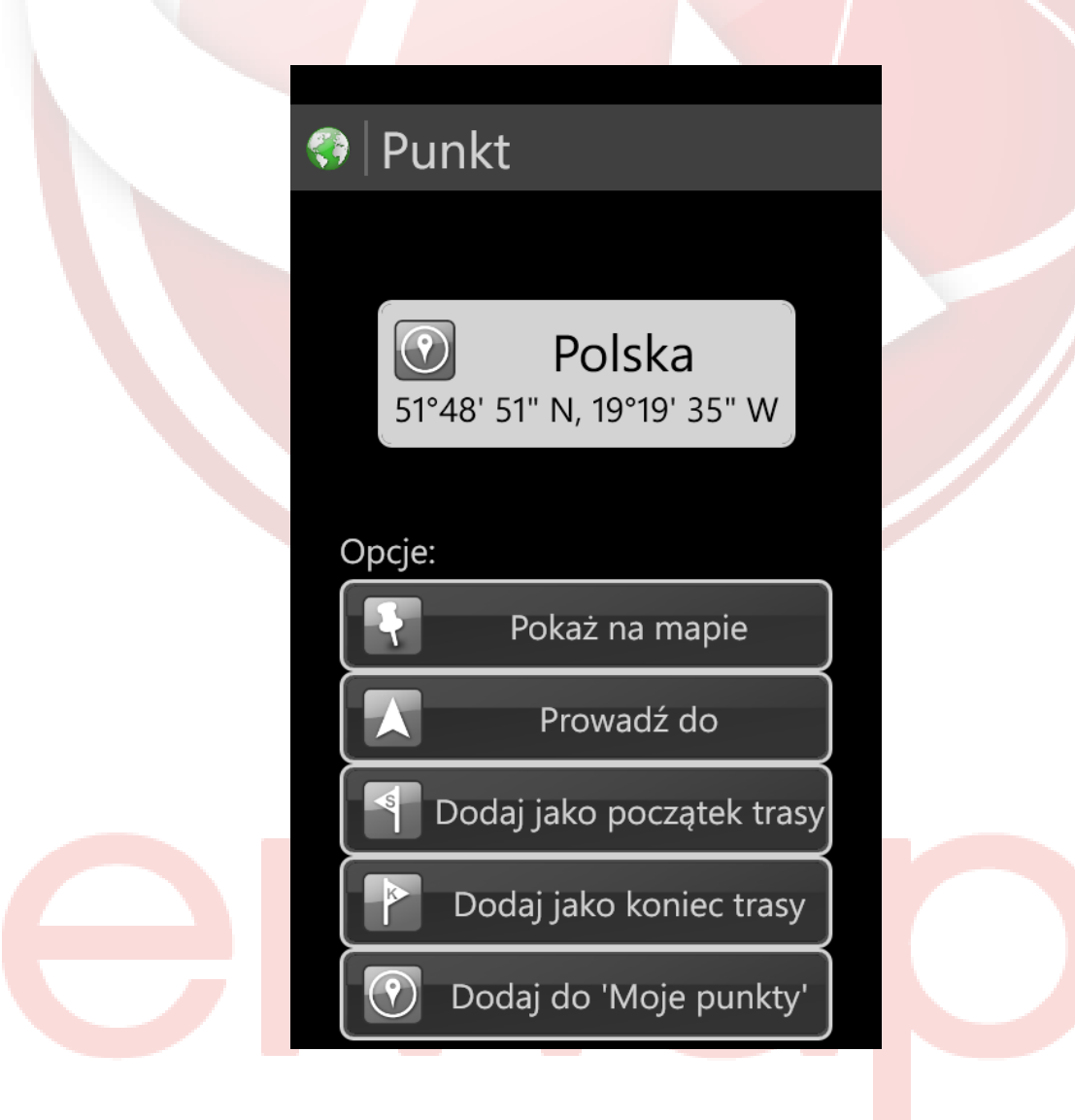

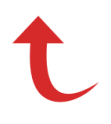

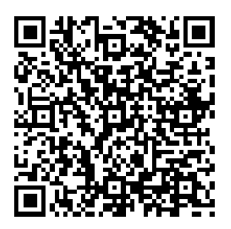

### Dodawanie punktów z poziomu mapy

Punkt ulubiony można również szybko i prosto dodać z poziomu mapy. Wystarczy przytrzymać palcem w docelowym miejscu mapy, a gdy pojawi się tooltip, kliknąć nań i wybrać opcję "Dodaj do 'moje punkty'. Kolejne kroki są takie same, jak przy dodawaniu punktów z poziomu zakładki "Moje punkty".

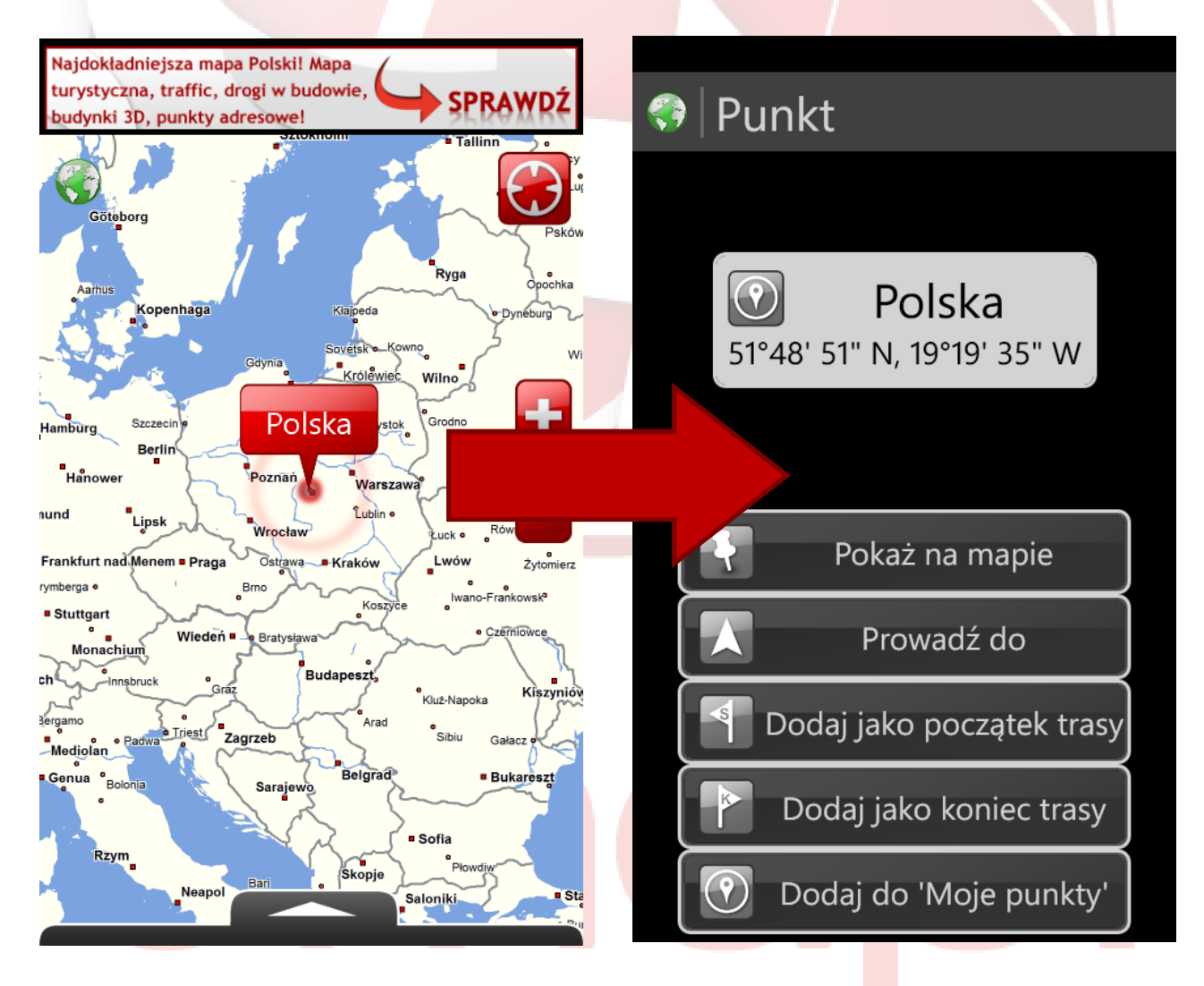

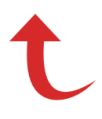

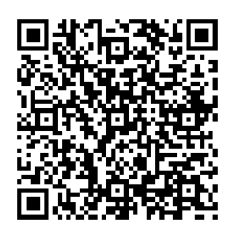

### Przeglądanie i edycja Moich punktów

W zakładce "Moje punkty", oprócz dodawania nowych punktów możesz również przeglądać i edytować dodane wcześniej punkty -> podzakładka "Moje punkty".

| 💎 Moje pur  | nkty                                                      |  |
|-------------|-----------------------------------------------------------|--|
| Moje punkty | Dodaj<br>e Przedmiescie.                                  |  |
| H Warszawa  |                                                           |  |
|             |                                                           |  |
|             |                                                           |  |
| DON'T PANIC | innowacyjna nawigacja<br>na Androida,<br>iPhone'a i Bada. |  |

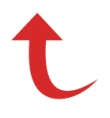

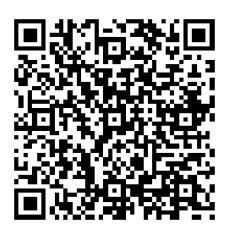

### Przeglądanie i edycja Moich punktów

Po wybraniu danego punktu wyświetli się jego okno informacyjne zawierające szczegółowe informacje o danym punkcie, dostępne operacje jakie możesz na nim wykonać oraz możliwość jego edycji.

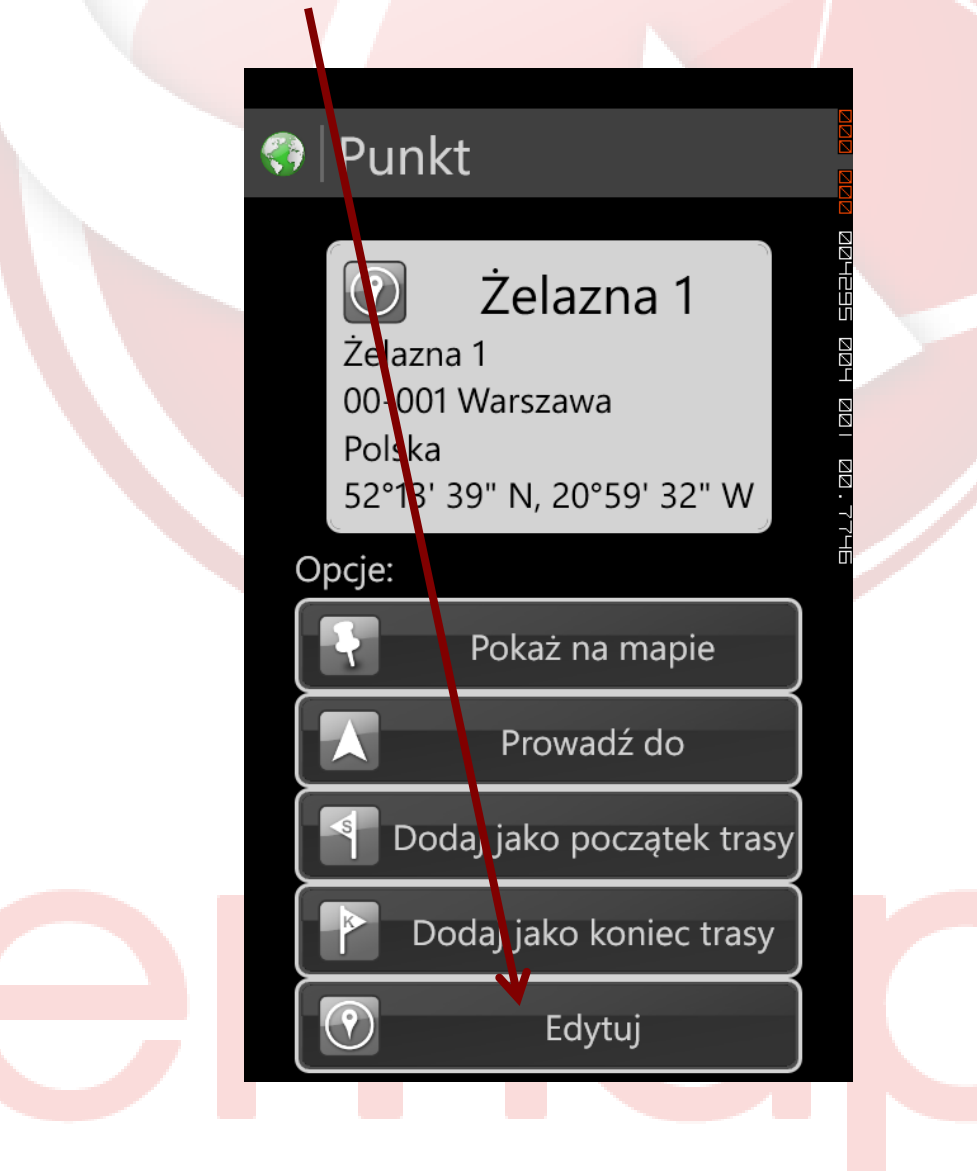

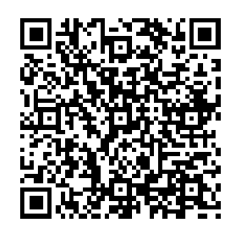

### Przeglądanie i edycja Moich punktów

Jeśli chcesz wyedytować dodany wcześniej punkt, wystarczy nań kliknąć i wybrać opcje "Edytuj". Pojawi się ekran edycji punktu, gdzie możesz zmienić poszczególne dane. Dostępna jest tam również opcja "Usuń" – jeśli chcesz usunąć wybrany punkt.

### 💎 🛛 Mój punkt

| ſ | 7 | 2 | 2 |
|---|---|---|---|
| ł | l | Ŵ |   |
| l |   | 2 | _ |

Żwirki i Wigury Żwirki i Wigury02-092 Warszawa Polska

52°11' 24" N, 20°58' 39" W

#### Nazwa:

Żwirki i Wigury

#### Kategoria:

Rodzina ...

Usuń

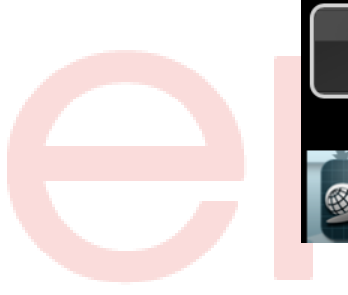

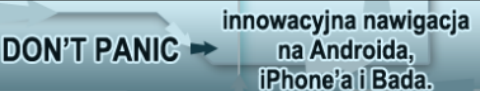

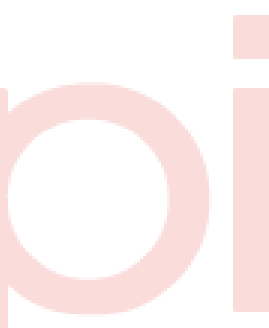

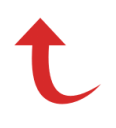

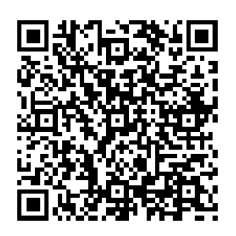

Zakładka trasa pozwala na wytyczanie tras. Zawiera kilka podzakładek, które odpowiedzialną są odpowiednio za: dodawanie punktów trasy, wybór trybu trasy (najszybsza/najkrótsza), prezentację raportu trasy.

| 💎   Trasowanie              |                                             |
|-----------------------------|---------------------------------------------|
| Punkty Tryk                 | o trasy                                     |
| Ustaw punkty trasy:         |                                             |
| Łódź, Polsk                 |                                             |
| Warszawa, Pol               | lska                                        |
| Usuń W                      | /yznacz                                     |
|                             |                                             |
|                             |                                             |
| DON'T PANIC - na /<br>iPhor | yjna nawigacja<br>Androida,<br>ne'a i Bada. |

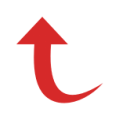

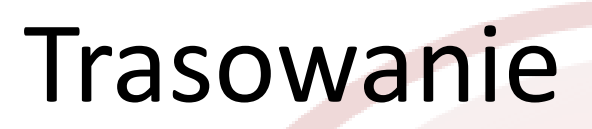

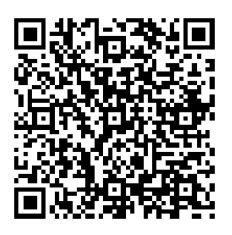

### Dodawanie punktów trasy

Emapi oferuje na dzień dzisiejszy możliwość dodawania punktu startowego i końcowego – bez punktów pośrednich. Aby dodać początkowy i końcowy punkt trasy, należy kliknąć na odpowiedni przycisk.

| 💎 Trasowanie                                                                      |  |
|-----------------------------------------------------------------------------------|--|
| Punkty Tryb trasy                                                                 |  |
| Ustaw punkty trasy:                                                               |  |
| Ustaw początek                                                                    |  |
| Ustaw koniec                                                                      |  |
| Usuń Wyznacz                                                                      |  |
|                                                                                   |  |
|                                                                                   |  |
| DON'T PANIC DON'T PANIC Innowacyjna nawigacja<br>na Androida,<br>iPhone'a i Bada. |  |

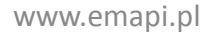

### Dodawanie punktów trasy

kliknięciu na przycisk Po "Ustaw jako początek" "Ustaw jako koniec" zostaniesz przeniesiony na kolejny ekran, analogiczny do ekranu wyszukiwania. W polu "Miejscowość, ulica i numer" wpisać szukana należy lokalizację - w odpowiednim formacie: miasto (przecinek), ulica (bez przecinka) i numer. również zmienić Możesz domyślnie kategorie w polach. "Województwo" i "Kraj". Po wybraniu adresu należy kliknąć na ikonę lupy.

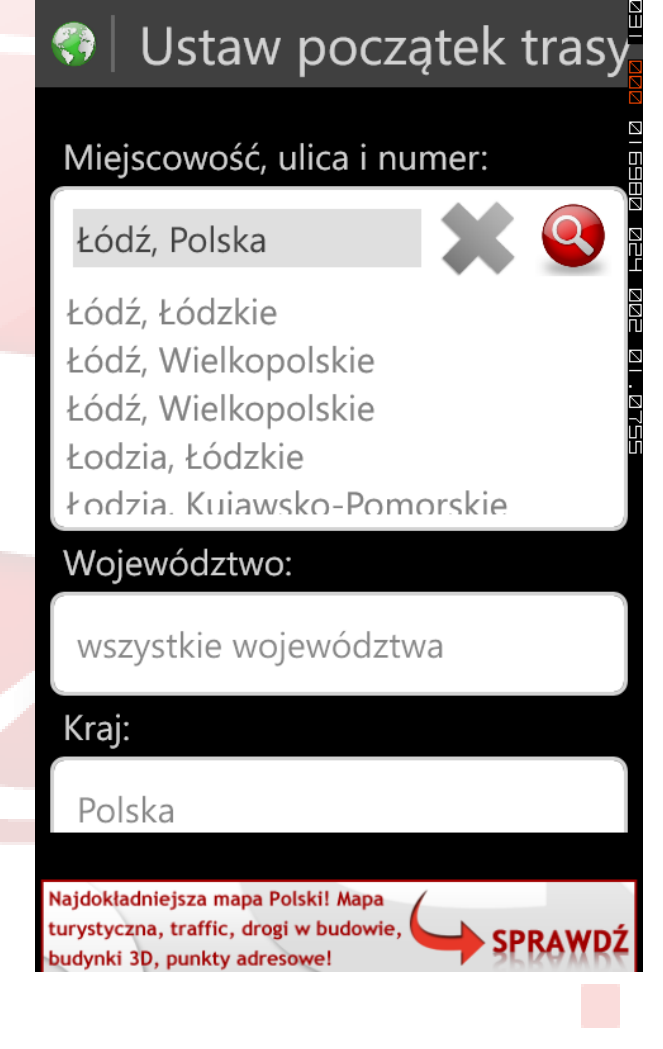

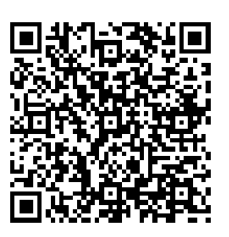

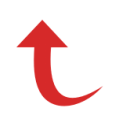

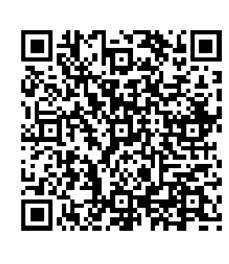

### Dodawanie punktów trasy

Po kliknięciu ikony pojawią się do wyboru 2 opcje: "Pokaż na mapie" oraz "Dodaj jako początek".

💎 🛛 Ustaw początek trasy

Miejscowość, ulica i numer:

Łódź,

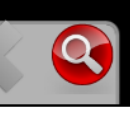

Pokaż na mapie

Dodaj jako początek

#### Polska

www.emapi.pl

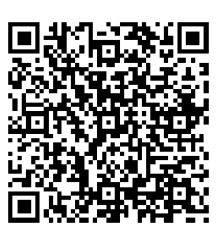

### Dodawanie punktów trasy

Jeśli chcesz upewnić się, czy program dobrze wskazał punkt, możesz wybrać opcję "Pokaż na mapie" i zostaniesz przeniesiony na widok mapy z zaznaczonym punktem. Punkt startowy zaznaczony jest zieloną chorągiewką, a końcowy czerwoną.

Jeśli położenie punktu iest poprawne, należy otworzyć menu podręczne i wybrać "Trasowanie". Jeśli jest błędne, możesz je poprawić poprzez przytrzymanie palcem na mapie odpowiednim punkcie W -> klikniecie na tooltip, który sie pojawi -> wybór opcji "Dodaj jako początek".

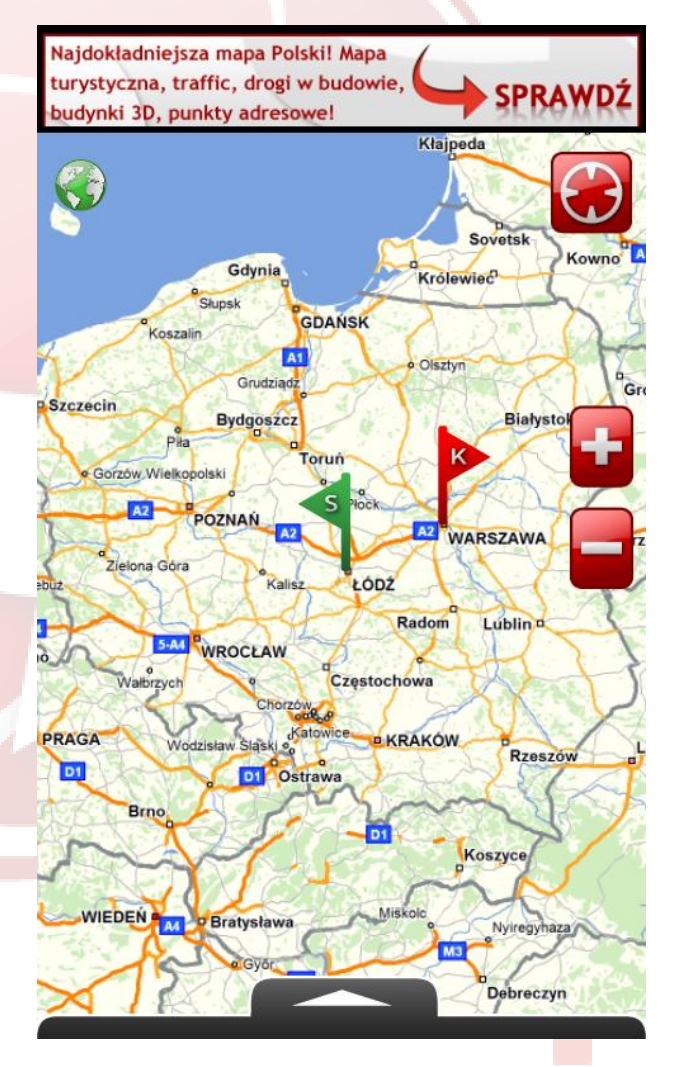

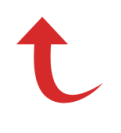

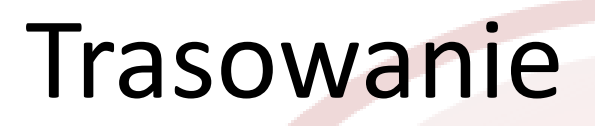

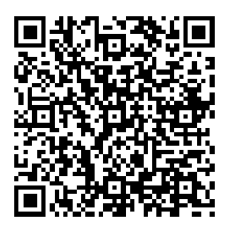

### Dodawanie punktów trasy

Jeśli nie chcesz przechodzić do widoku mapy, możesz od razu wybrać opcję "Dodaj jako początek/koniec". Aplikacja automatycznie wróci do głównego widoku zakładki "Trasa", gdzie możesz dodać drugi punkt trasy lub (jeśli już obydwa punkty są dodane) wyznaczyć trasę za pomocą przycisku "Wyznacz".

| Staw początek trasy | Trasowanie           Punkty         Tryb trasy           Punkty         Tryb trasy |
|---------------------|------------------------------------------------------------------------------------|
| Lódź,               | Ustaw punkty trasy:                                                                |
| Pokaż na mapie      | Ládź, Polska                                                                       |
| Dodaj jako początek | Warszawa, Polska                                                                   |
| Polska              | Usuń Wyznacz                                                                       |
|                     |                                                                                    |
|                     |                                                                                    |
|                     | DON'T PANIC - innowacyjna nawigacja<br>na Androida,<br>iPhone'a i Bada.            |

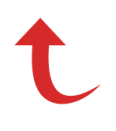

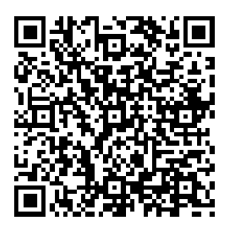

### Dodawanie punktów trasy z widoku mapy

Podobnie jak w przypadku Moich punktów, tak i punkty trasy możesz dodać z poziomu mapy. Obydwa się to analogicznie do Moich punktów - wystarczy przytrzymać palcem w docelowym miejscu mapy, a gdy pojawi się tooltip, kliknąć nań i wybrać opcję "Dodaj jako początek trasy/Dodaj jako koniec trasy".

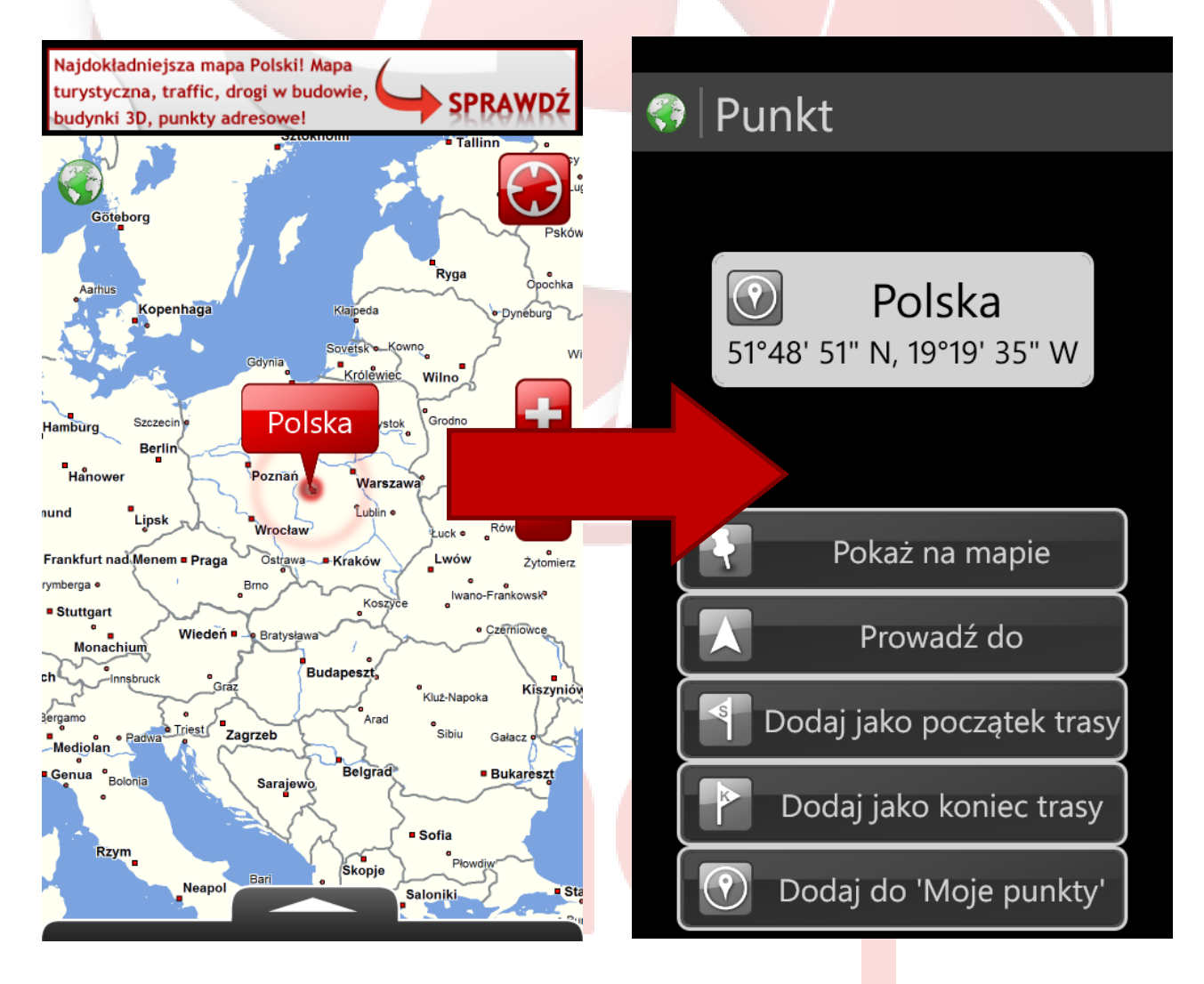

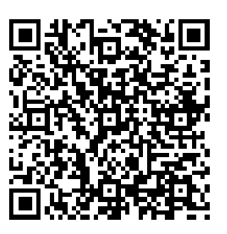

#### Wyznaczona trasa

Po naciśnięciu przycisku "Wyznacz" zostaniesz przeniesiony na widok mapy, gdzie zaznaczona będzie wyznaczone przez Ciebie trasa.

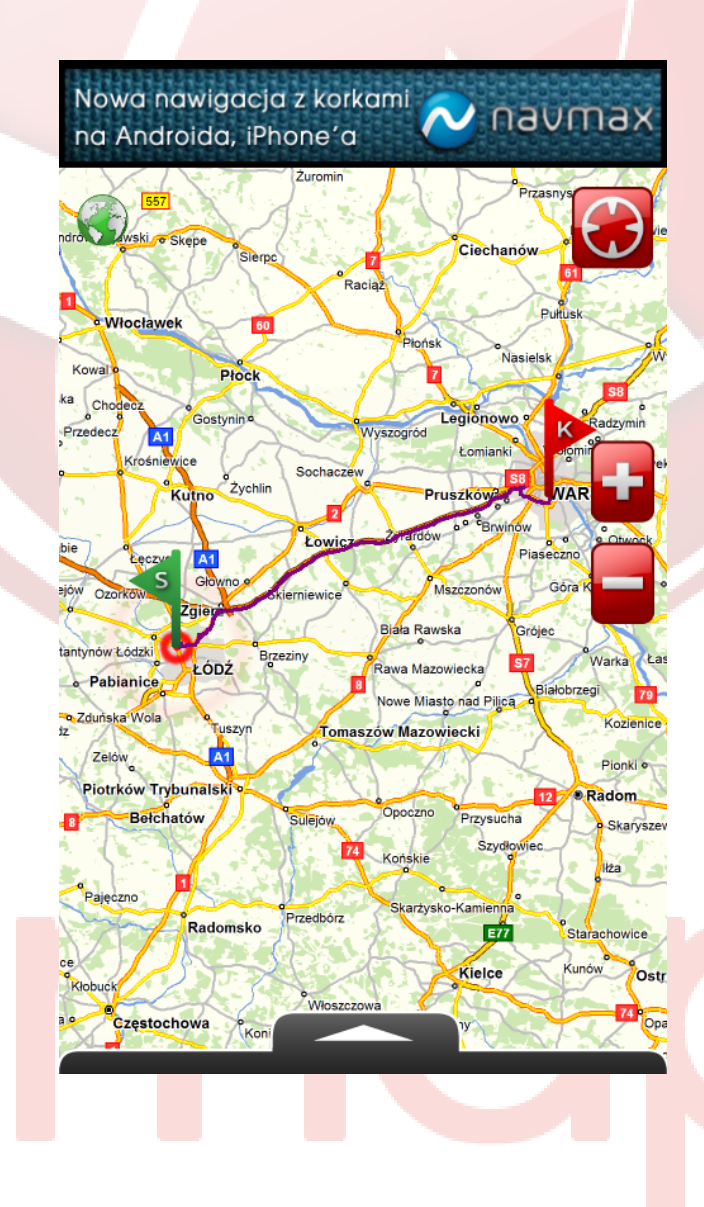

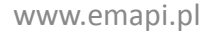

#### Wyznaczona trasa

Po naciśnięciu przycisku "Wyznacz" zostaniesz przeniesiony na widok mapy, gdzie zaznaczona będzie Twoja trasa. Możesz ją dokładnie prześledzić na mapie.

#### Uwaga!

Emapi nie jest aplikacją do nawigacji, nie posiada wskazówek typu "turn-by-turn", ani wskazówek głosowych.

Możesz natomiast wytyczyć trasę i śledzić swą pozycję na mapie/wytyczonej trasie.

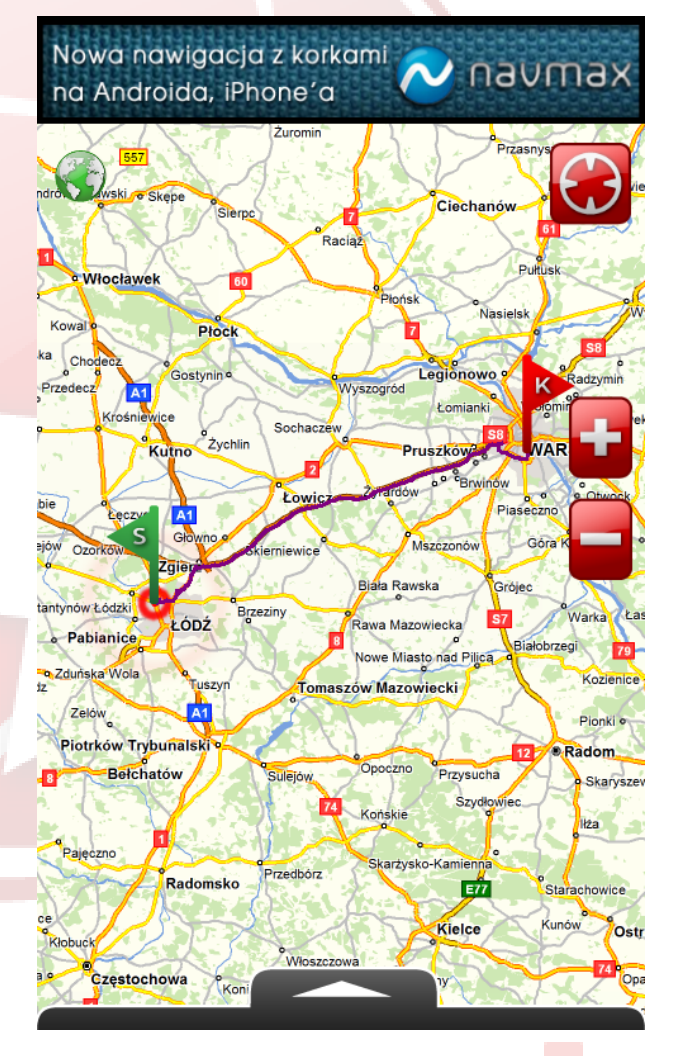

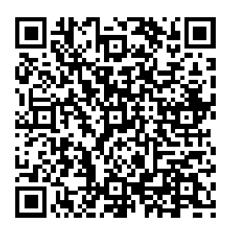

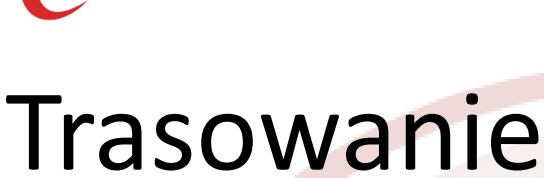

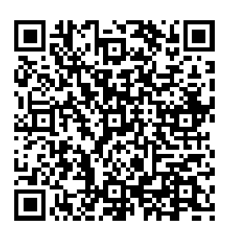

#### **Raport trasy**

Po wyznaczeniu trasy dostępny jest również jej raport. Dostępny jest on w zakładce "Trasa" -> "Raport". Aby do niego przejść z poziomu widoku mapy z wyznaczoną trasą wystarczy rozwinąć menu podręczne -> wybrać opcję "Trasowanie" -> przejść do zakładki "Raport".

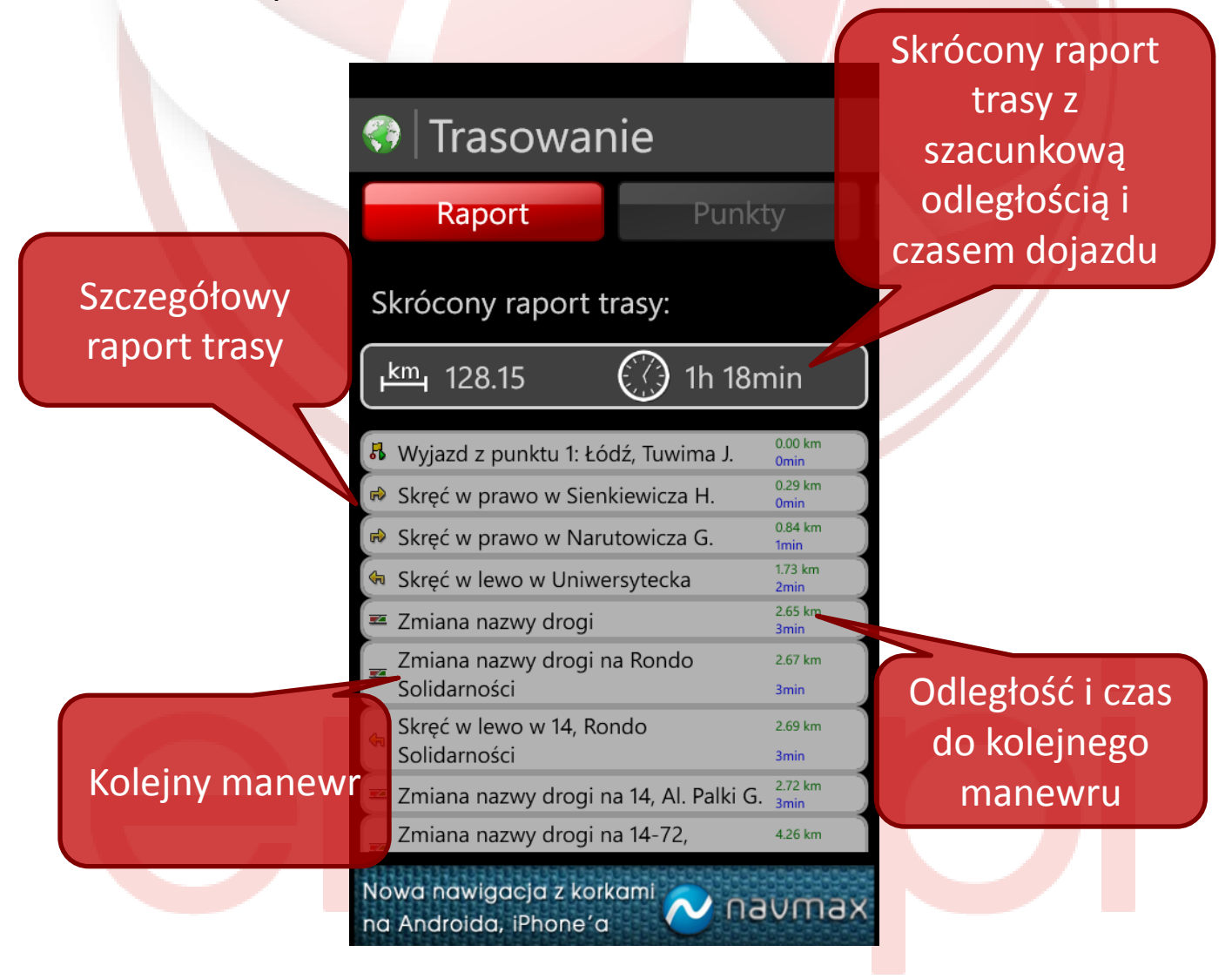

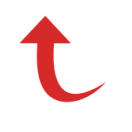

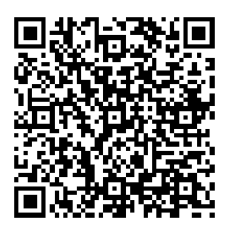

#### **Raport trasy**

Każdy z manewrów trasy możesz również zobaczyć na mapie. Wystarczy, że na niego klikniesz, a przeniesiony zostaniesz do widoku mapy z zaznaczonym wybranym manewrem (za pomocą tooltipa). Aby powrócić do raportu trasy, należy: rozwinąć menu podręczne -> wybrać opcję "Trasowanie" -> przejść do zakładki "Raport".

|           | Trasowanie                                  |                 | DON'T PANIC I Innowacyjna nawigacja<br>na Androida,<br>iPhone'a i Bada.                         |
|-----------|---------------------------------------------|-----------------|-------------------------------------------------------------------------------------------------|
|           | Raport Punkt                                | У               | e Alêksandrów Kujawski e Skepe<br>Sierpo<br>Raciaz<br>• Kruszwica<br>• Bradnajow<br>• Włocławek |
| S         | krócony raport trasy:                       |                 | Kowal o Płock Płotk Na<br>Izbica Kujawska Chodecz o                                             |
| F         | 때, 128.15 🕜 1h 18n                          | nin             | Sompolno Przedecz Al<br>Krośniewice Sochaczew<br>Konin Przedecz Al                              |
| R         | Wyjazd z punktu 1: Łódź, Tuwima J.          |                 | Warszawska, Polska                                                                              |
| <b>(</b>  | Skręć w prawo w Sienkiewicza H.             |                 |                                                                                                 |
| s)        | Skręć w prawo w Narutowicza G.              | 0.84 km         | Konstantynow Łódzki Grad Brzeziny Biała Raws                                                    |
| <b>(</b>  | Skręć w lewo w Uniwersytecka                | 1.73 km         | Warta e Pabianice CODC Nowe Miasto nad Piljea                                                   |
| -         | Zmiana nazwy drogi                          | 2.65 km         | Sieradz Zelów Al                                                                                |
| -         | Zmiana nazwy drogi na Rondo<br>Solidarności | 2.67 km<br>3min | Zloczew Piotrków Trybunalski Sulejow. Opoczno Przysuch                                          |
| <b>\$</b> | Skręć w lewo w 14, Rondo<br>Solidarności    | 2.69 km<br>3min | Wielun<br>Działoszyń Pajęczno Skarżysko-Kamienna                                                |
| -         | Zmiana nazwy drogi na 14, Al. Palki G.      | 2.72 km         | raszka Radomsko Przedbórz                                                                       |
|           | Zmiana nazwy drogi na 14-72,                | 4.26 km         | Olesno. Wioszczowa                                                                              |
| No<br>na  | wa nawigacja z korkami 💦 ∩ 🗚                | vmax            | Blachownia © Częstochowa Koniecpol<br>Dobrodzień<br>Lubliniec Uddrzejów ochowa                  |

42

### Trasowanie

### Tryb trasy

umożliwia Emapi wybór jednego z dwóch trybów trasy: najszybsza trasa oraz najkrótsza. Domyślnie wybrana iest trasa najszybsza. Aby zmienić tryb trasy, wystarczy kliknąć na wybrany przycisk, aż pojawi się na nim zielony "ptaszek".

#### Uwaga!

Tryb trasy należy wybrać **PRZED** wyznaczaniem trasy – trasa jest zawsze wyznaczana dla ustawionego uprzednio trybu. Jeśli np. wyznaczyłeś już trasę w trybie "Najszybsza", a chcesz zobaczyć, jak wygląda w trybie "Najkrótsza", wystarczy zmienić tryb, przejść do zakładki "Punkty" i ponownie wyznaczyć trasę.

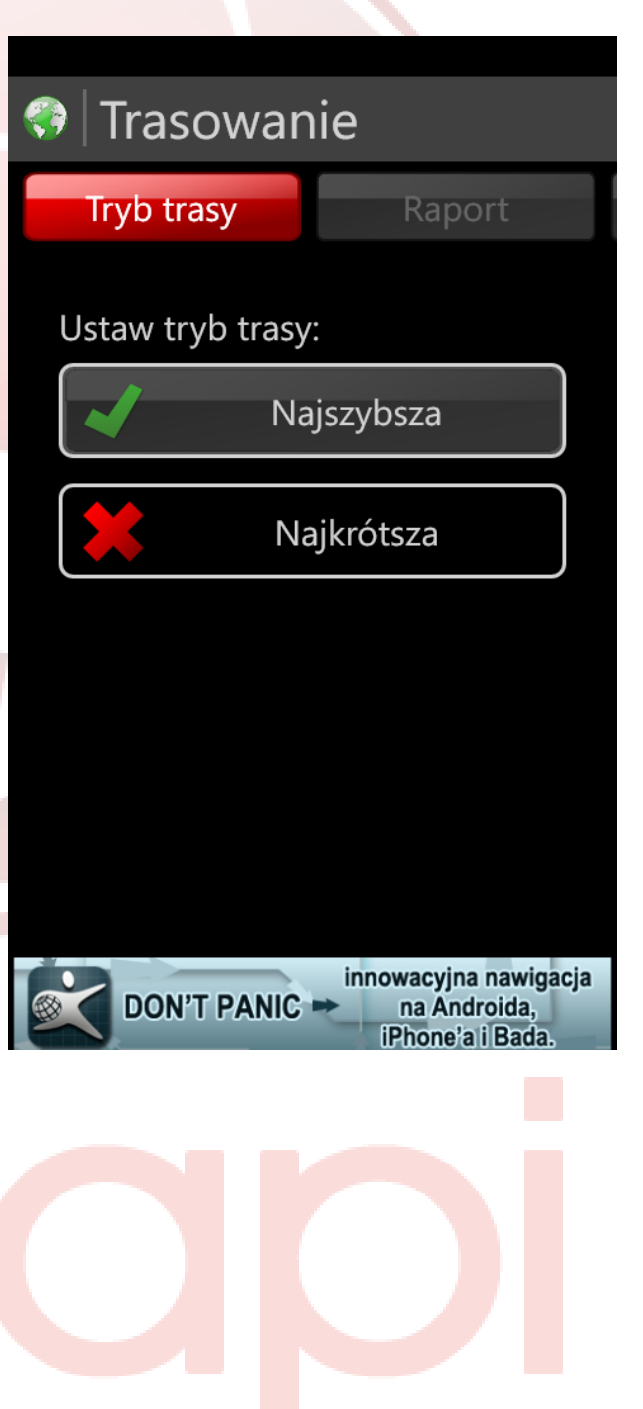

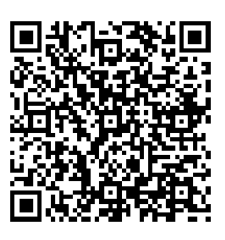

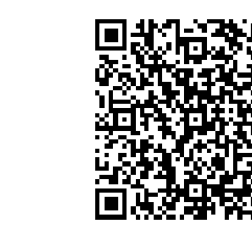

### Ustawienia

Zakładka ustawienia zawiera różnorakie możliwości personalizacji aplikacji i wyboru preferowanych ustawień: od wielkości czcionki, przez wyświetlanie, ustawienia GPS, historii czy pamięci zajmowanej przez mapy na Twoim telefonie.

Blokada orientacji ekranu pion/poziom. Po włączeniu orientacja ekranu zostanie zablokowana w ostatniej pozycji.

| Ustawienia<br>Wielkość czcionki:                                                                             | wskaźnikiem w<br>lewo/prawo<br>możesz zmieniać<br>wielkość czcionki. |  |  |  |
|----------------------------------------------------------------------------------------------------|----------------------------------------------------------------------|--|--|--|
| Tytuł Tytuł                                                                                                  |                                                                      |  |  |  |
| Orientacja ekranu:                                                                                           | Ustawienia GPS.                                                      |  |  |  |
| Zablokowana                                                                                                  | Możesz wybrać 1 z                                                    |  |  |  |
| GPS:                                                                                                    | 3 dostępnych<br>opcji. Wysoka                                        |  |  |  |
| Wyłączony                                                                                                    | okładność oferuje<br>pardziej precyzyjną                             |  |  |  |
| Domyślna dokładność                                                                                          | lokalizację niż<br>domyślna, lecz                                    |  |  |  |
| Najdokładniejsza mapa Polski! Mapa<br>turystyczna, traffic, drogi w budowie,<br>budynki 3D, punkty adresowe! | powoduje szybsze<br>z zużycie baterii                                |  |  |  |

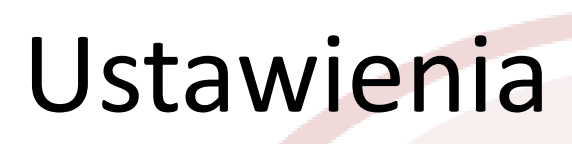

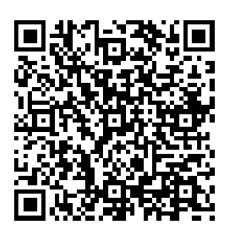

Zakładka ustawienia zawiera różnorakie możliwości personalizacji aplikacji i wyboru preferowanych ustawień: od wielkości czcionki, przez wyświetlanie, ustawienia GPS, historii czy pamięci zajmowanej przez mapy na Twoim telefonie.

Tym przyciskiem możesz wyczyścić historię wyszukiwania i zwiększyć miejsce dostępne w pamięci telefonu.

| l  | 💎 Ustawienia           | Kiedy ta<br>włączo |
|----|------------------------|--------------------|
|    |                        | aktualr            |
|    | Wysoka dokładność      | jest wyśw<br>mapie |
| n  | Aktualne położenie:    | puls<br>okr        |
| ić | Vyświetlaj             |                    |
| i  | Historia wyszukiwania: |                    |
| ie | Wyczyść                |                    |
|    |                        |                    |

Kiedy ta opcja jest włączona Twoja aktualna pozycja jest wyświetlana na mapie w postaci pulsujących okręgów.

Przesuwając suwak w lewo/prawo regulujesz wielkość pamięci podręcznej telefonu, jaką chcesz poświęcić na przechowywanie map. Większa przestrzeń przeznaczona na mapy może przyspieszyć działanie aplikacji i zmniejszyć transfer danych.

Pamięć podręczna:

t

## O programie

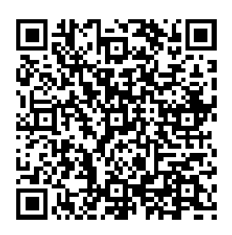

Zakładka "O programie" zawiera podstawowe informacje o aplikacji Emapi, wersję programu, informację o jego twórcach i copyrightach czy licencję.

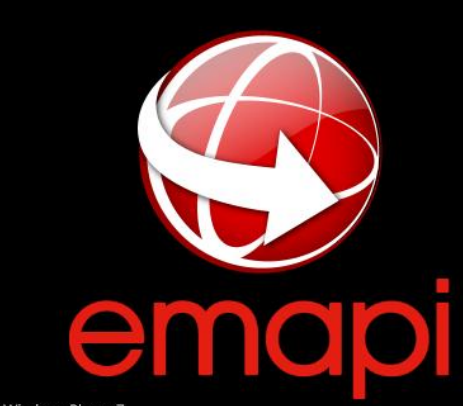

for Windows Phone 7

Version: 1.0.0.2396

**EMAPI** copyrights belong to **Emapa sp. z o. o.**, 2011, 2012 and subsequent years.

Application uses: Newtonsoft Json.NET Sqlite Client for Windows Phone

<u>Licencja</u>

Nowa nawigacja z korkami 🔁 navmax na Androida, iPhone'a

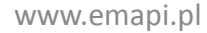

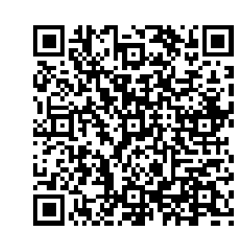

## Wyłączanie

Wyłączyć aplikację Emapie można na dwa sposoby. Pierwszym jest przycisk "Wyjście" w menu głównym programu. Drugim jest kilkukrotne kliknięcie na klawisz "Do tyłu" wbudowany w smartfona.

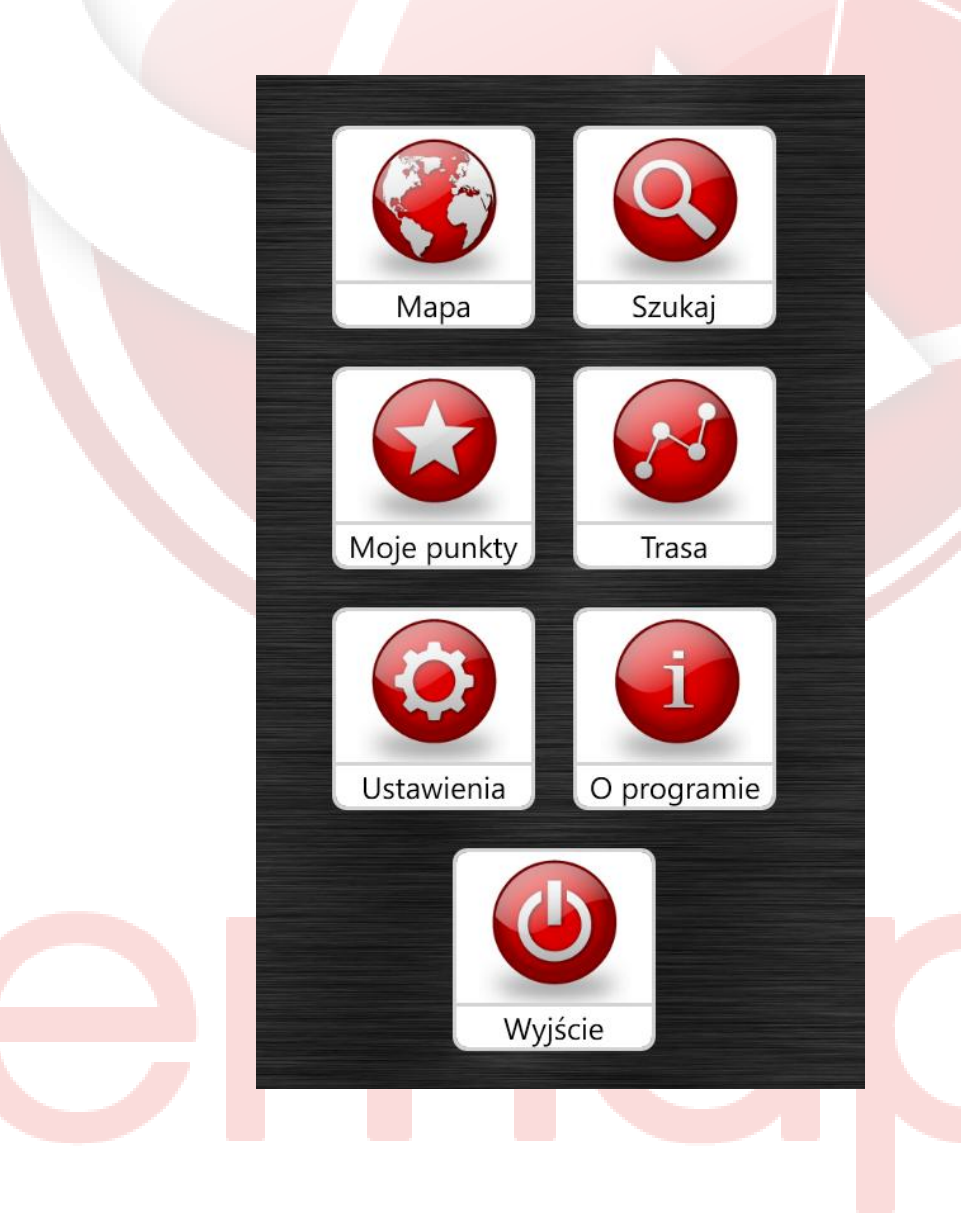

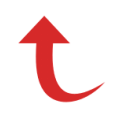

### Kontakt

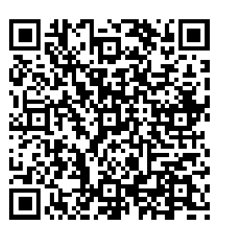

W przypadku pytań dotyczących aplikacji prosimy o kontakt na adres: <u>emapi@emapa.pl</u>.

W przypadku pytań odnośnie reklamy w aplikacji Emapi prosimy o kontakt na adres: <u>reklama@emapa.pl</u>.

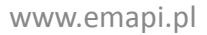